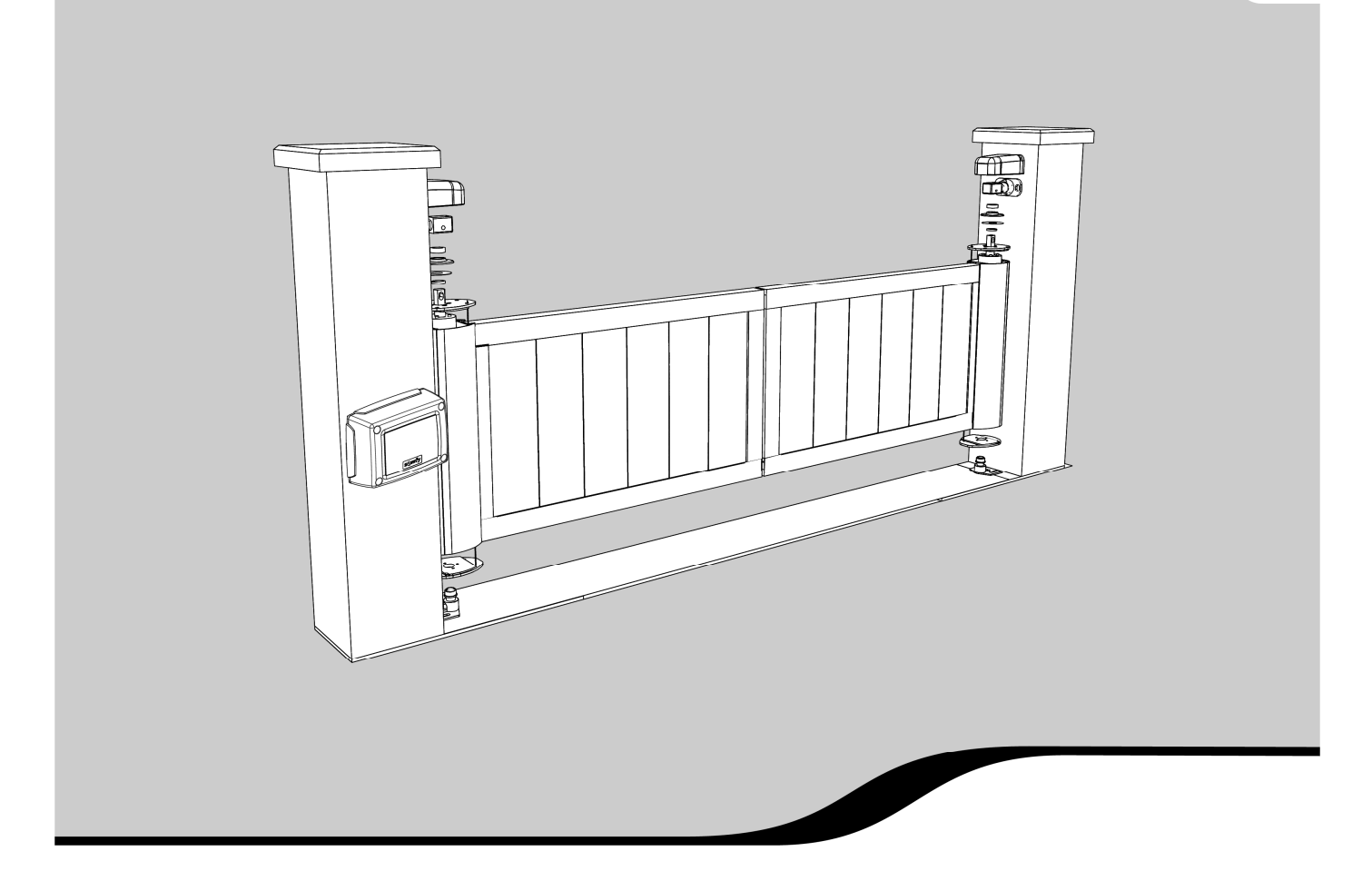

# **INVISIO 3S io**

Integrovaný systém pro pohon křídlových bran

CZ Návod k instalaci

# Překlad původního návodu

## OBSAH

| 1 - | BEZ        | ZPEČNOSTNÍ POKYNY                                                                                            | 2        |
|-----|------------|----------------------------------------------------------------------------------------------------|----------|
| 2 - | PO         | PIS VÝROBKU                                                                                                  | 5        |
|     | 2.1        | Nákres standardní instalace                                                                                  | 5        |
|     | 2.2        | Možnosti využití                                                                                             | 5        |
|     | 2.3        | Popis řídicí jednotky                                                                                        | 5        |
| 3 - | INS        | TALACE                                                                                                    | 6        |
|     | 3.1        | Připevnění horního uložení k motorové jednotce                                                               | 6        |
|     | 3.2        | Montáž brány s využitím standardní sady                                                                      | 6        |
|     | 3.3        | Montaz brany s vyuzitim sady pro otevirani do svanu<br>Montáž řídioj jednotky                                | /        |
|     | 3.5        | Připojení klíčového spínače (doporučené příslušenství)                                                       | 9        |
|     | 3.6        | Připojení motorů                                                                                             | 10       |
|     | 3.7        | Připojení k elektrické síti                                                                                  | 10       |
| 4 - | UVI        | EDENÍ DO PROVOZU                                                                                             | 11       |
|     | 4.1<br>4.2 | Kontrola připojení motorů a směru otevírání křídel brány<br>Spárování dálkových ovladačů Keygo io pro provoz | 11       |
|     | 13         | v rezimu upineno otevreni<br>Spuštění samoučícího chodu                                                      | 11       |
|     | 4.4        | Ověření souladu instalace s normou ČSN EN 12453                                                              | 12       |
| 5_  | . 7K(      |                                                                                                    | 12       |
| J - | 5 1        |                                                                                                    | 12       |
|     | 5.2        | Provoz s dvoufázovým dovíráním k dorazu                                                                      | 12       |
|     | 5.3        | Funkce ochrany proti násilnému otevření,                                                                     |          |
|     |            | odolnost proti větru (zavřená brána)                                                                         | 12       |
|     | 5.4        | Funkce podržení brány v otevřené poloze                                                                      | 12       |
|     | 5.5<br>5.6 | Funkce rozpoznani prekazky                                                                                   | 12       |
|     | 5.0<br>5.7 | Zvláštní funkce                                                                                              | 12       |
|     | 5.8        | Proškolení uživatelů                                                                                         | 12       |
| 6 - | PŘI        | POJENÍ PŘÍSI UŠENSTVÍ                                                                                        | 13       |
| v   | 6.1        | Základní schéma zapojení kabeláže                                                                            | 13       |
|     | 6.2        | Popis různého příslušenství                                                                                  | 14       |
| 7 - | PO         | KROČILÁ NASTAVENÍ PARAMETRŮ                                                                                  | 17       |
| •   | 7.1        | Navigace v seznamu parametrů                                                                                 | 17       |
|     | 7.2        | Zobrazení hodnoty parametrů                                                                                  | 17       |
|     | 7.3        | Význam jednotlivých parametrů                                                                                | 18       |
| 8 - | SP/        | ÁROVÁNÍ DÁLKOVÝCH OVLADAČŮ                                                                                   | 21       |
|     | 8.1        | Obecné informace                                                                                             | 21       |
|     | 8.2        | Spárování dálkových ovladačů Keygo io                                                                        | 21       |
|     | 8.3        | Spárování dálkových ovladačů Keytis io                                                                       | 22       |
| •   | 0.4        |                                                                                                    | 24       |
| 9 - |            | JSENI SPAROVANI DALKOVYCH                                                                                    |          |
|     | Ονι        | LADACU. SMAZANI NASTAVENI                                                                                    | 25       |
|     | 9.1        | Zrušení spárování tlačítek (přiřazených funkcí)                                                              | ~-       |
|     | 02         | u dalkových ovladacu Keytis lo nebo Keygo lo<br>Zrušení spárování dálkových ovladačů                         | 25       |
|     | 9.2<br>9.3 | Celkový reset dálkového ovladače Kevtis io                                                                   | 25       |
|     | 9.4        | Smazání všech nastavení                                                                                      | 25       |
| 10  | - ZA       | MKNUTÍ PROGRAMOVACÍCH TLAČÍTEK                                                                               | 25       |
| 11  | וח         |                                                                                                    | 26       |
| 11  | - UI.      | Zohrazení provozních kódů                                                                                    | 20       |
|     | 11.1       | Zobrazení provoznich kodů<br>Zobrazení programovacích kódů                                                   | 20<br>26 |
|     | 11.3       | Zobrazení chybových kódů a hlášení poruch                                                                    | 26       |
|     | 11.4       | Přístup k uloženým datům                                                                                     | 27       |
| 12  | - TE       | CHNICKÉ ÚDAJE                                                                                                | 27       |

# 1 - BEZPEČNOSTNÍ POKYNY

Tento symbol poukazuje na možná rizika, jejichž stupně závažnosti jsou popsány níže.

# NEBEZPEČÍ

Poukazuje na riziko, které může bezprostředně ohrozit život nebo způsobit těžké zranění.

# VÝSTRAHA

Poukazuje na riziko, které může vést k ohrožení života nebo k těžkému zranění.

# VAROVÁNÍ

Poukazuje na riziko, které může vést k lehkému nebo středně těžkému zranění.

### UPOZORNĚNÍ

Poukazuje na riziko, které může vést k poškození nebo zničení výrobku.

### 1.1 Pozor: Důležité bezpečnostní pokyny

V zájmu bezpečnosti osob je důležité dodržovat všechny uvedené pokyny. Nesprávně provedená instalace může vést k vážné újmě na zdraví. Návod si uschovejte.

Motorizace músí být instalována a seřízena odborně způsobilým pracovníkem z oboru pohonných systémů a automatizace, a to ve shodě s předpisy platnými v zemi, v níž bude motorizace používána.

Pracovník, který motorizaci instaloval, musí v zájmu zajištění celkové bezpečnosti používání proškolit všechny uživatele.

Návod k obsluze i návod k instalaci musí být předány koncovému uživateli s výslovným poučením, že instalaci, seřizování a údržbu motorizace musí zásadně provádět odborně způsobilý pracovník z oboru pohonných systémů

# a automatizace.

### 1.2 Představení výrobku

### > Důležité informace

Tento výrobek je pohon křídlových bran k použití u obytných budov.

Aby byla zaručena shoda s normou ČSN EN 60335-2-103, výrobek musí být instalován spolu s řídicí jednotkou Somfy.

Celá sestava je dohromady označována jako "motorizace". Hlavním účelem těchto pokynů je naplňování požadavků výše uvedené normy a zajištění bezpečnosti osob i hmotného majetku.

# VÝSTRAHA

Jakékoli použití výrobku pro jiné účely, než jsou popsány v tomto návodu (viz "Možnosti použití"), je zakázáno. Takové použití – stejně jako nedodržení postupů uvede-

ných v tomto návodu – znamená v důsledku ztrátu záruky

a zbavuje společnost Somfy jakékoli odpovědnosti za možné následky.

Je zakázáno používat jakékoli bezpečnostní příslušenství, které není společností Somfy schváleno.

V případě jakýchkoli pochybností během instalace, případně pro získání dalších informací, navštivte internetové stránky www.somfy.cz. Obsah návodu se může změnit, dojde-li k aktualizaci norem nebo k úpravám technického řešení motorizace.

### 1.3 Předběžné kontroly

#### > Prostředí instalace

#### UPOZORNĚNÍ

Nevvstavuite součásti motorizace stříkající vodě. Neinstalujte motorizaci ve výbušném prostředí.

#### > Stav brány, která má být poháněna

Neinstaluite pohon k bráně, která je ve špatném stavu nebo je nesprávně instalovaná.

Před instalací motorizace se ujistěte, že:

brána je po mechanické stránce v dobrém stavu,

bránu lze ručně snadno ovládat, aniž by bylo nutno překo- chrániče sluchu atd.). návat nepřiměřený odpor,

uchycení brány je v dobrém stavu,

brána není vybavena žádným mechanickým nebo elek- Společnost Somfy prohlašuje, že výrobek INVISIO 3S io trickým zámkem (s výjimkou příslušenství kompatibilního s pohonem Somfy),

stabilní a v bezvadném stavu.

#### 1.4 Elektrické rozvody

#### > Vedení kabeláže

Kabeláž uložená v zemi musí být vedena chráničkou o dostatečném průměru, aby pojala jak napájecí kabel pro pohon, tak kabely pro příslušenství.

Pro povrchové vedení kabelů použijte speciální přechodovou lištu dimenzovanou na váhu přejíždějících vozidel (obj. č. 2400484).

#### 1.5 Bezpečnostní pokyny vztahující se k instalaci

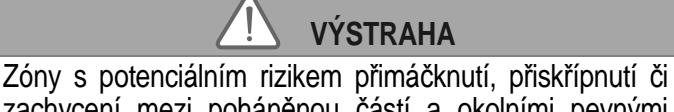

zachycení mezi poháněnou částí a okolními pevnými prvky (při otevíracím pohybu poháněné části) se snažte eliminovat nebo je alespoň zřetelně označte (viz oddíl "Prevence rizik").

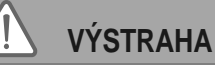

Upravování jednotlivých součástí výrobku či sady nebo použití součásti neschválené v rámci tohoto návodu se přísně zakazuje.

Pohybující se bránu mějte pod dohledem a dbejte na bezpečnou vzdálenost osob, dokud ještě není instalace dokončena.

K upevňování součástí motorizace nepoužívejte lepidla. Mechanismus nouzového odjištění: viz příslušný oddíl v návodu k obsluze tohoto pohonu.

# VÝSTRAHA

Ruční odjištění může vést k nekontrolovanému pohybu brány.

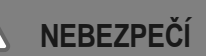

K bráně musí být povinně instalována aktivní nárazová lišta.

Po instalaci se ujistěte, že:

- mechanismus je správně seřízen;
- mechanismus nouzového odjištění funguje správně;

 při střetu s 50 mm vysokou překážkou položenou na zemi v polovině dráhy křídla dochází ke zpětnému pohybu bránv.

#### > Opatření týkající se oblečení

Během instalace nenoste náramky, řetízky apod.

Při montážních pracích, vrtání a svařování používejte vhodné ochranné prostředky (speciální brýle, rukavice,

#### 1.6 Předpisy

splňuje základní požadavky příslušných evropských směrnic, zejména pak směrnic 2014/53/ES a 2006/42/ES. místa, k nimž budou připevněny součásti motorizace, jsou Úplné znění prohlášení o shodě "CE" je k dispozici na následující internetové adrese: www.somfy.com/ce.

#### 1.7 Podpora

V případě potíží nebo nejasností při instalaci motorizace se můžete s dotazy obrátit na technické oddělení společnosti Somfy. Internetová adresa: www.somfy.cz

Instalovat řešení pro rozpoznání

překážek (správnou funkčnost

detekce nutno ověřit změřením

vého účinku) - viz obr. 1.

Eliminovat veškeré mezery

silového účinku - viz Měření silo-

#### 1.8 Prevence rizik

io

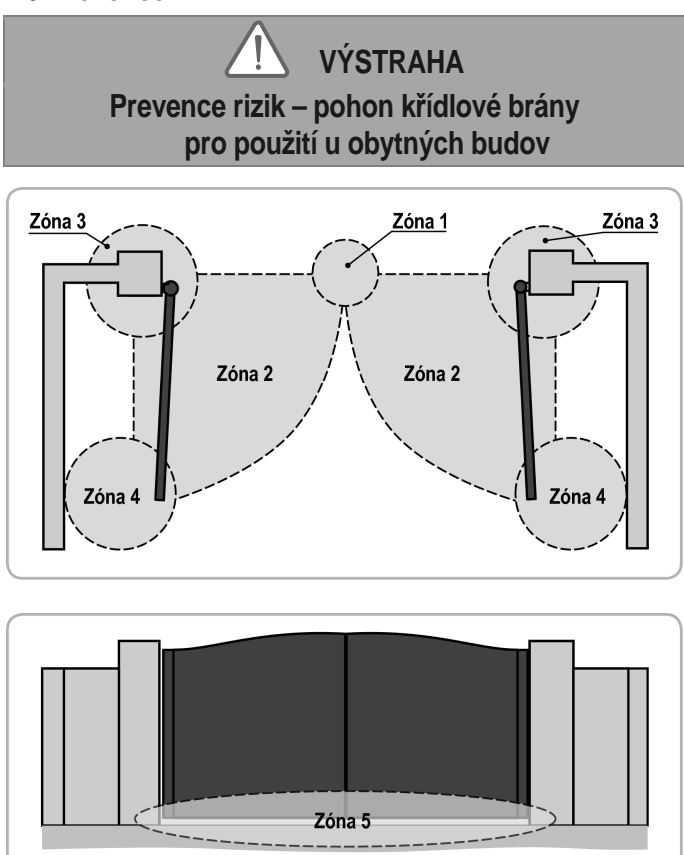

#### Potenciálně nebezpečné zóny a kroky, které je třeba podniknout pro jejich eliminaci.

| RIZIKO                                                                                           | SNÍŽENÍ RIZIKA                                                                                                    |
|--------------------------------------------------------------------------------------------------|----------------------------------------------------------------------------------------------------|
| ZÓNA 1<br>Riziko přimáčknutí<br>při zavírání                                                     | Instalovat řešení pro rozpoznání<br>překážek (správnou funkčnost<br>detekce nutno ověřit změřením<br>silového účinku – viz Měření<br>silového účinku).<br>Pro provoz s využitím automatic-<br>kého zavírání nutno instalovat<br>infrazávoru (viz návod k instalaci<br>infrazávory). |
| ZÓNA 2<br>Riziko nárazu                                                                          | Instalovat řešení pro rozpoznání<br>překážek (správnou funkčnost<br>detekce nutno ověřit změřením<br>silového účinku – viz Měření<br>silového účinku).<br>Ochrana dodržováním bezpečné<br>vzdálenosti (viz obr. 1)                                                                  |
| ZÓNA 3<br>Riziko přimáčknutí<br>křídlem brány<br>a přilehlými pevnými<br>součástmi při otevírání | Instalovat řešení pro rozpoznání<br>překážek (správnou funkčnost<br>detekce nutno ověřit změřením<br>silového účinku – viz Měření<br>silového účinku).<br>Ochrana mechanickými<br>prostředky (viz obr. 2)<br>Eliminovat veškeré mezery<br>≥ 8 mm a ≤ 25 mm.                         |

ZÓNA 4 Riziko přiskřípnutí mezi druhotnými hranami a přilehlými pevnými součástmi

 ≥ 8 mm a ≤ 50 mm.
 ZONA 5 Riziko zachycení chodidel
 Hrozí-li na některém místě zachycení chodidel mezi spodní okraj křídel brány a terén, pak je nutno zajistit, aby vzdálenost spodního okraje křídel od úrovně terénu byla buď minimálně 12 cm, nebo maximálně 5 mm.

Zabezpečení zón není vyžadováno v případě, že brána je ovládána z přímé dohledové vzdálenosti stisknutím a přidržením ovládacího tlačítka, a/nebo tehdy, nachází-li se potenciálně nebezpečné zóny výše než 2,5 m nad úrovní terénu nebo v jakémkoli jiném trvale nepřístupném místě.

Obr. 1 – Bezpečná vzdálenost

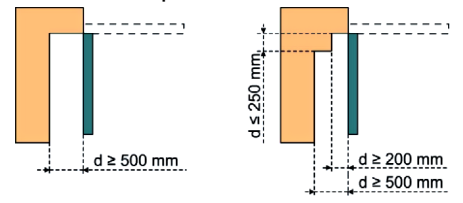

Obr. 2 – Ochrana mechanickými prostředky Deformovatelný kryt zajišťující ve stlačené poloze bezpečnou vzdálenost 25 mm Profil

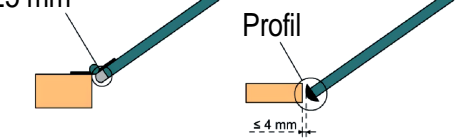

# 2 - POPIS VÝROBKU

#### 2.1 Nákres standardní instalace

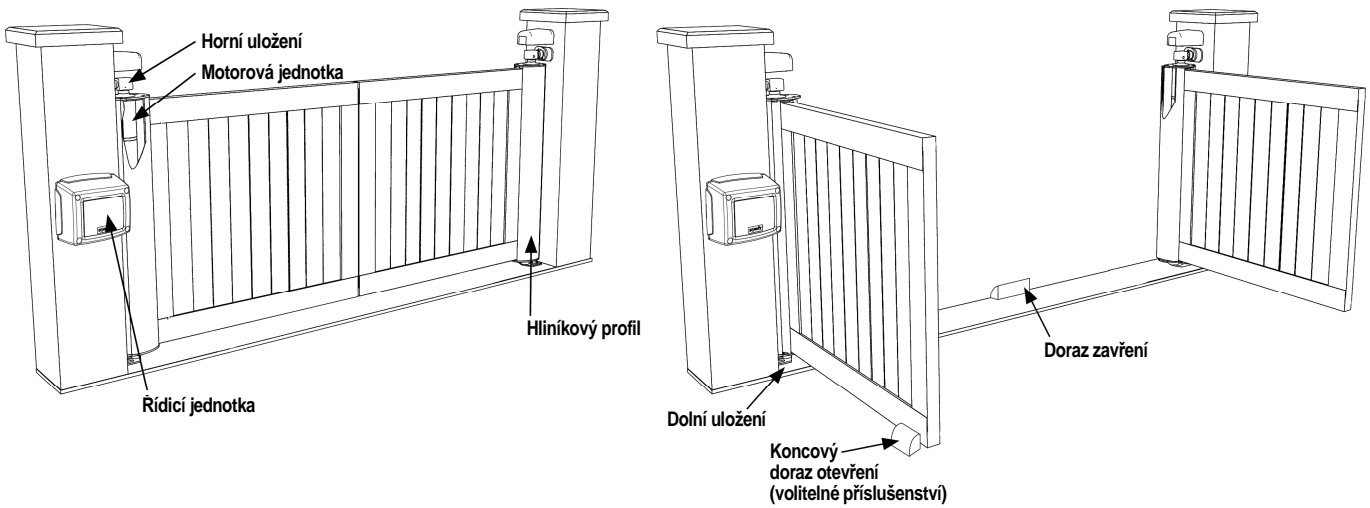

### 2.2 Možnosti využití

Řídicí jednotka je určena k ovládání jedné či dvou 24V motorových jednotek Somfy pro křídlové brány.

### 2.3 Popis řídicí jednotky

#### Součásti řídicí jednotky

| Č. | Popis                                          |
|----|------------------------------------------------|
| 1  | Programovací rozhraní                          |
| 2  | Svorkovnice                                    |
| 3  | Kryt                                           |
| 4  | Šroub krytu                                    |
| 5  | Dálkové ovladače Keygo io                      |
| 6  | Kabelová příchytka                             |
| 7  | Šroub kabelové příchytky                       |
| 8  | Anténa                                         |
| 9  | Pojistka (250 V / 5 A) výstupu osvětlení 230 V |
| 10 | Náhradní pojistka (250 V / 5 A)                |

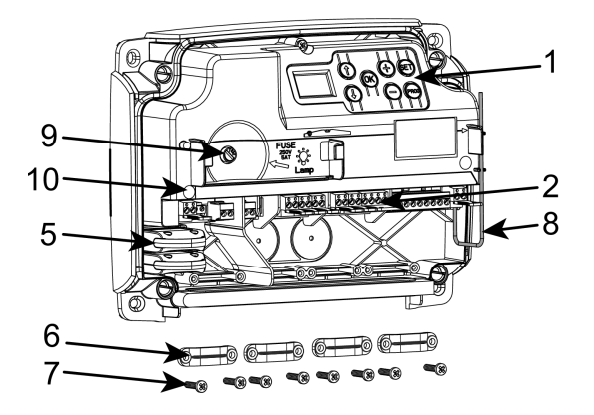

Rozměry (v mm)

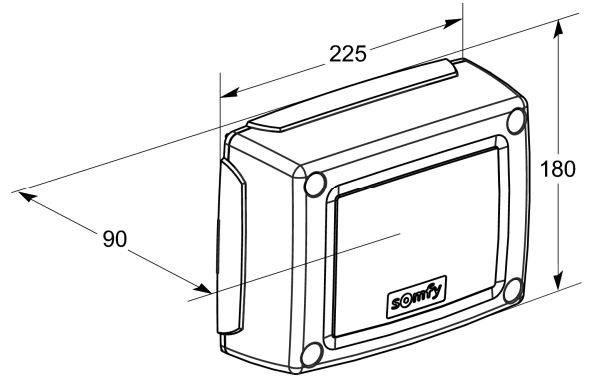

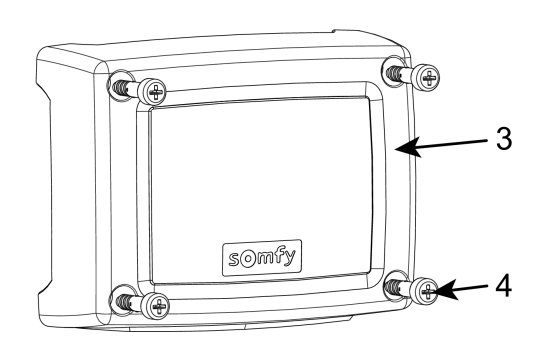

#### io

#### Popis programovacího rozhraní

#### - Trojmístný LCD displej

Slouží k zobrazení parametrů, kódů (provozních, programovacích a chybových) a dat uložených v paměti.

Zobrazení hodnoty parametrů:

- trvale svítící = vybraná hodnota / automaticky nastavená hodnota
- blikající = volitelná hodnota daného parametru

| Tlačítko | Funkce                                                                                                    |
|----------|----------------------------------------------------------------------------------------------------|
|          | <ul> <li>navigace v seznamu parametrů a kódů</li> <li>krátké stisknutí = procházení po jednotlivých položkách</li> <li>stisknutí a přidržení = rychlé procházení seznamem</li> </ul>                                                                                           |
| ОК       | <ul> <li>spuštění samoučícího chodu</li> <li>potvrzení výběru parametru</li> <li>potvrzení hodnoty parametru</li> </ul>                                                                                                    |
|          | <ul> <li>- změna hodnoty parametru</li> <li>. krátké stisknutí = procházení po jednotlivých položkách</li> <li>. stisknutí a přidržení = rychlé procházení seznamem</li> <li>- použití režimu ručního ovládání – stisknout a přidržet</li> </ul>                               |
| SET      | <ul> <li>stisknutí po dobu 0,5 s: otevření/zavření menu pro nastavení parametrů</li> <li>stisknutí po dobu 2 s: spuštění samoučícího chodu</li> <li>stisknutí po dobu 7 s: vynulování nastavení naučených při samoučícím chodu</li> <li>přerušení samoučícího chodu</li> </ul> |
| PROG     | <ul> <li>stisknutí po dobu 2 s: spárování dálkových ovladačů</li> <li>stisknutí po dobu 7 s: zrušení spárování dálkových ovladačů</li> </ul>                                                                                                    |

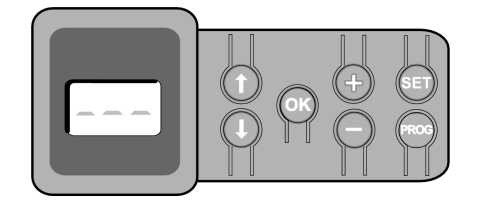

Invisio 3S io

# **3 - INSTALACE**

### 3.1 Připevnění horního uložení k motorové jednotce

Motor je určen k vestavbě do sloupku křídla brány. Není-li horní uložení připevněno k motorové jednotce již z výroby, nasaďte nejprve talířovou podložku a dilatační těsnění a teprve pak nasaďte a připevněte horní uložení.

Dodržujte uvedenou minimální a maximální šířku mezery mezi sloupkem křídla brány a pilířem.

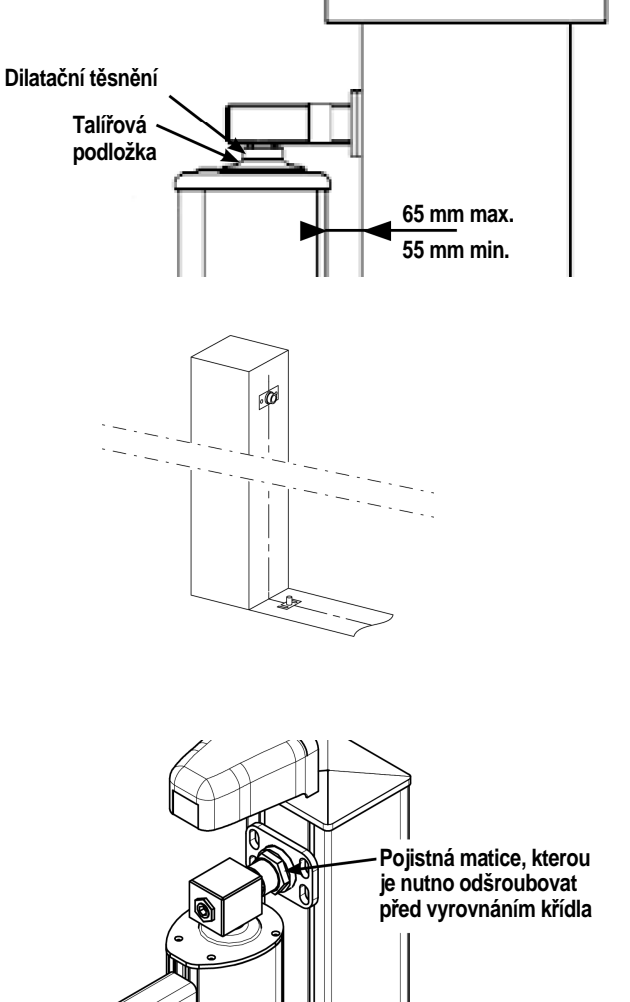

V souladu s normou ČSN EN 13241-1 je vyžadovaná minimální šířka mezery mezi pilířem a sloupkem křídla brány 25 mm.

#### 3.2 Montáž brány s využitím standardní sady

- [1]. Zkontrolujte, zda jsou pilíře kolmé a zda je práh i terén prostoru, kam se brána otevírá, vodorovný.
- [2]. Na prahu a pilířích si vyznačte osy umístění brány a na první z pilířů si vyznačte polohu montážních otvorů horního uložení.
- [3]. Na práh si vyznačte polohu montážních otvorů dolního uložení v téže ose.
- [4]. Vyvrtejte montážní otvory pro dolní uložení.
- [5]. Osaďte první křídlo brány, dbejte však na jeho důkladné podepření, aby se nepřevrátilo.
- [6]. Zkontrolujte vodorovné a svislé vyrovnání vrat.
- [7]. Vyvrtejte montážní otvory pro horní uložení tak, aby jejich průměr dostačoval k upevnění horního uložení pomocí chemických kotev slučitelných se závitovými tyčemi M12.

Připevněte horní uložení.

Dle potřeby odšroubujte pomocí 52mm klíče pojistnou matici, aby se uvolnila středová osa horního uložení a bylo možné provést svislé vyrovnání křídla brány.

- [8]. Zopakujte tento postup u druhého křídla brány.
- [9]. V místě, kde se setkávají obě křídla, připevněte k prahu doraz zavření.
- [10]. Pohon s magnetickou brzdou: Ujistěte se, že zámek je odemknutý.
  - Pohon s mechanickou brzdou: Ručně odjistěte horní uložení (postup pro ruční odjištění horních uložení viz níže).
- [11]. Bránu ručně otevřete do požadovaného maximálního úhlu otevření.
- [12]. Umístěte a připevněte koncové dorazy otevření.
- [13]. Zavřete bránu.
  - Pohon s magnetickou brzdou: Zajistěte zámek.
  - Pohon s mechanickou brzdou: Ručně zajistěte horní uložení (postup pro ruční zajištění horních uložení viz níže).
- [14]. Na jeden z pilířů připevněte řídicí jednotku (viz str. 9).

#### Ruční odjištění horních uložení (Invisio s mechanickou brzdou)

Nuční odjištění může vést k nekontrolovanému pohybu křídla brány.

[1]. Odšroubujte pojistnou matici.

[2]. Povolujte šroub až do odjištění.

#### Ruční zajištění horních uložení (Invisio s mechanickou brzdou)

- [1]. Křídla brány uveďte zpět do polohy, ve které byla před odjištěním.
- [2]. Utáhněte šroub.
- [3]. Utáhněte pojistnou matici

#### 3.3 Montáž brány s využitím sady pro otevírání do svahu

- [1]. Vypočítejte sklon terénu
- L = Šířka křídla brány
- H = Výška křídla brány
- h = Výška mezi koncem křídla brány a úrovní terénu pro výpočet sklonu
- D = Vychýlení osy křídla od bodu otáčení

|        |          | L (m)  |        |        |        |        |        |        |  |
|--------|----------|--------|--------|--------|--------|--------|--------|--------|--|
|        | 1,5 1,75 |        |        |        | 2,25   | 2,5    | 2,75   | 3      |  |
|        | 20       | 1,3 %  | 1,1 %  | 1,0 %  | 0,9 %  | 0,8 %  | 0,7 %  | 0,7 %  |  |
|        | 40       | 2,7 %  | 2,3 %  | 2,0 %  | 1,8 %  | 1,6 %  | 1,5 %  | 1,3 %  |  |
|        | 60       | 4,0 %  | 3,4 %  | 3,0 %  | 2,7 %  | 2,4 %  | 2,2 %  | 2,0 %  |  |
|        | 80       | 5,3 %  | 4,6 %  | 4,0 %  | 3,6 %  | 3,2 %  | 2,9 %  | 2,7 %  |  |
|        | 100      | 6,7 %  | 5,7 %  | 5,0 %  | 4,4 %  | 4,0 %  | 3,6 %  | 3,3 %  |  |
|        | 120      | 8,0 %  | 6,9 %  | 6,0 %  | 5,3 %  | 4,8 %  | 4,4 %  | 4,0 %  |  |
|        | 140      | 9,3 %  | 8,0 %  | 7,0 %  | 6,2 %  | 5,6 %  | 5,1 %  | 4,7 %  |  |
|        | 160      | 10,7 % | 9,1 %  | 8,0 %  | 7,1 %  | 6,4 %  | 5,8 %  | 5,3 %  |  |
|        | 180      | 12,0 % | 10,3 % | 9,0 %  | 8,0 %  | 7,2 %  | 6,5 %  | 6,0 %  |  |
|        | 200      | 13,3 % | 11,4 % | 10,0 % | 8,9 %  | 8,0 %  | 7,3 %  | 6,7 %  |  |
|        | 220      | 14,7 % | 12,6 % | 11,0 % | 9,8 %  | 8,8 %  | 8,0 %  | 7,3 %  |  |
|        | 240      | 16,0 % | 13,7 % | 12,0 % | 10,7 % | 9,6 %  | 8,7 %  | 8,0 %  |  |
| ਵ      | 260      | 17,3 % | 14,9 % | 13,0 % | 11,6 % | 10,4 % | 9,5 %  | 8,7 %  |  |
| ١<br>س | 280      | 18,7 % | 16,0 % | 14,0 % | 12,4 % | 11,2 % | 10,2 % | 9,3 %  |  |
| 4      | 300      |        | 17,1 % | 15,0 % | 13,3 % | 12,0 % | 10,9 % | 10,0 % |  |
|        | 320      |        | 18,3 % | 16,0 % | 14,2 % | 12,8 % | 11,6 % | 10,7 % |  |
|        | 340      |        |        | 17,0 % | 15,1 % | 13,6 % | 12,4 % | 11,3 % |  |
|        | 360      |        |        | 18,0 % | 16,0 % | 14,4 % | 13,1 % | 12,0 % |  |
|        | 380      |        |        |        | 16,9 % | 15,2 % | 13,8 % | 12,7 % |  |
|        | 400      |        |        |        | 17,8 % | 16,0 % | 14,5 % | 13,3 % |  |
|        | 420      |        |        |        |        | 16,8 % | 15,3 % | 14,0 % |  |
|        | 440      |        |        |        |        | 17,6 % | 16,0 % | 14,7 % |  |
|        | 460      |        |        |        |        |        | 16,7 % | 15,3 % |  |
|        | 480      |        |        |        |        |        | 17,5 % | 16,0 % |  |
|        | 500      |        |        |        |        |        |        | 16,7 % |  |
|        | 520      |        |        |        |        |        |        | 17,3 % |  |
|        | 540      |        |        |        |        |        |        | 18,0 % |  |

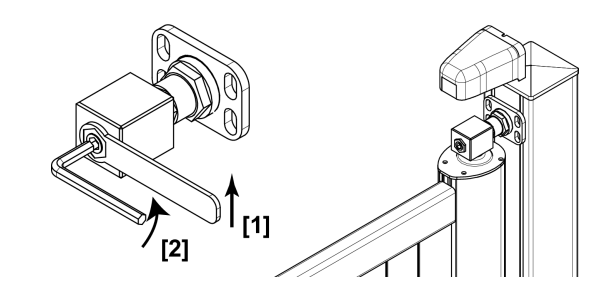

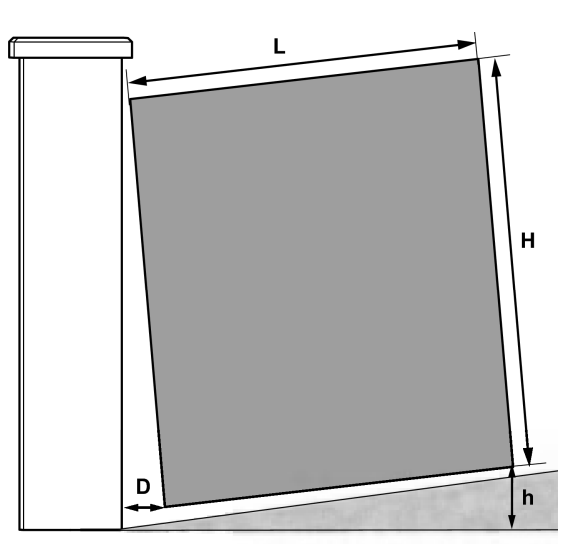

[2]. Na základě výšky křídla brány (H) a sklonu terénu při otevření o 90° určete, kterou sadu pro otevírání do svahu použít.

Poznámka: V tabulce jsou uvedeny pouze vybrané hodnoty sklonu terénu. Pokud je to zapotřebí, zaokrouhlete směrem k vyšší hodnotě.

|               |        |        |        | H (m)  |        |       |       | Sada pro              |                        |
|---------------|--------|--------|--------|--------|--------|-------|-------|-----------------------|------------------------|
| _             | 1      | 1,25   | 1,5    | 1,75   | 2      | 2,25  | 2,5   | otevírání do<br>svahu | Obj. čísla             |
| Min.<br>sklon | 7,5 %  | 6 %    | 5 %    | 4,3 %  | 3,75 % | 3,3 % | 3 %   | c                     | Horní uložení: 9018294 |
| Max.<br>sklon | 11,7 % | 9,4 %  | 7,8 %  | 6,7 %  | 5,9 %  | 5,2 % | 4,7 % | 3                     | Dolní uložení: 9018328 |
| Min.<br>sklon | 14 %   | 11,2 % | 9,3 %  | 8 %    | 7 %    | 6,2 % | 5,6 % |                       | Horní uložení: 9018295 |
| Max.<br>sklon | 18,1 % | 14,5 % | 12,1 % | 10,3 % | 9 %    | 8 %   | 7,2 % | L                     | Dolní uložení: 9018327 |

#### io

#### Montáž s využitím sady pro otevírání do svahu "S"

- Kování s kulovým kloubem připevněte ke sloupku křídla brány a nastavte je do polohy odpovídající maximálnímu sklonu.
- [2]. Do sloupku křídla brány (z vnitřní strany pozemku) vyvrtejte otvor o průměru 25 mm pro vedení kabelů. Použijte kabelovou vývodku a chráničku (jsou součástí balení).
- [3]. Křídlo brány uveďte do zavřené polohy, proveďte jeho vodorovné a svislé vyrovnání a následně si vyznačte polohu montážních otvorů dolního a horního uložení.
- [4]. Vyvrtejte montážní otvory pro horní uložení tak, aby jejich průměr dostačoval k upevnění horního uložení pomocí chemických kotev slučitelných se závitovými tyčemi M12.
- [5]. Vyvrtejte montážní otvory pro dolní uložení.
- [6]. Upevněte křídlo brány.
- [7]. Zopakujte tento postup u druhého křídla brány.

#### Montáž s využitím sady pro otevírání do svahu "L"

- Podložku a dolní uložení (ze sady pro otevírání do svahu) připevněte k rohu pilíře.
- [2]. Do sloupku křídla brány (z vnitřní strany pozemku) vyvrtejte otvor o průměru 25 mm pro vedení kabelů. Použijte kabelovou vývodku a chráničku (jsou součástí balení).
- [3]. Kulový čep nastavte do polohy odpovídající minimálnímu sklonu.
- **Poznámka:** Aretační šroub kulového čepu ještě zcela neutahujte, aby bylo možné jeho polohu dodatečně upravit.
- [4]. Kování s kulovou pánví připevněte ke sloupku křídla brány a nastavte je do polohy odpovídající minimálnímu sklonu.
- Poznámka: Aretační šrouby kování s kulovou pánví ještě zcela neutahujte, aby bylo možné jeho polohu dodatečně upravit.

- [5]. Uveďte křídlo brány do zavřené polohy.
- [6]. Vyvrtejte montážní otvory pro horní uložení tak, aby jejich průměr dostačoval k upevnění horního uložení pomocí chemických kotev slučitelných se závitovými tyčemi M12.
- [7]. Připevněte horní uložení.
- [8]. Dle potřeby upravte nastavení sklonu a poté vyrovnejte bránu ve svislém směru.

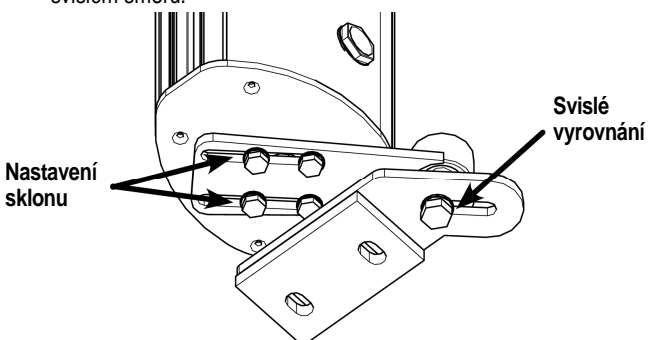

- [9]. Utáhněte šroub kulového čepu a šrouby kování s kulovou pánví.
- [10]. Zopakujte tento postup u druhého křídla brány.

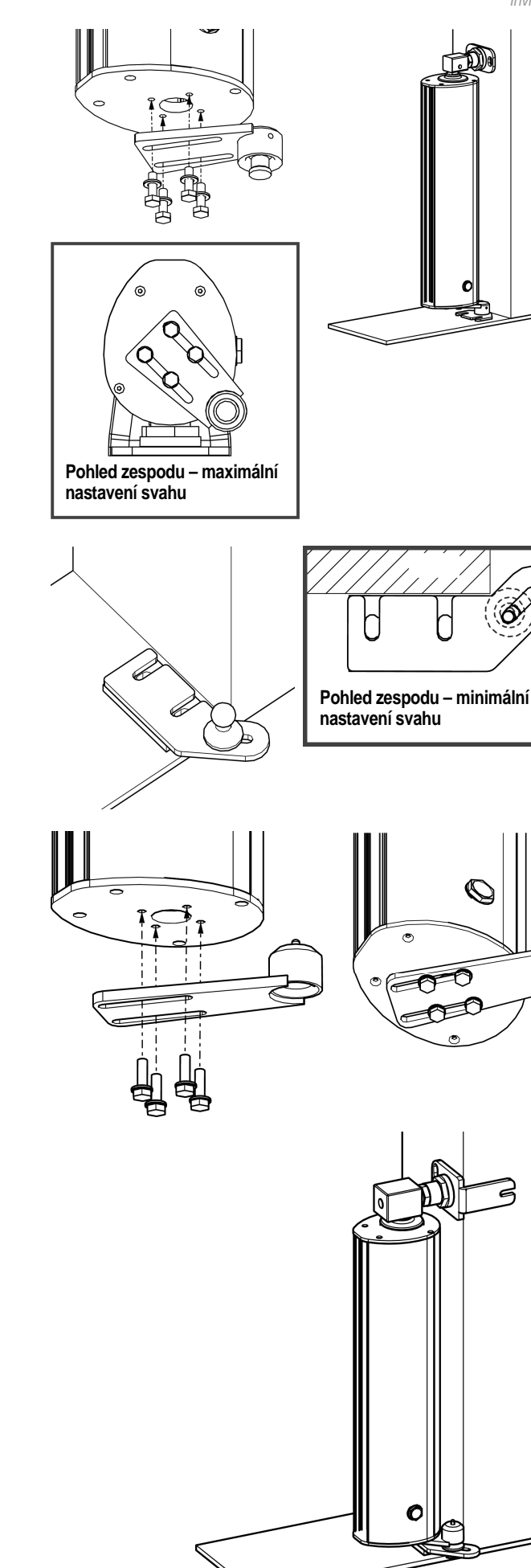

Invisio 3S io

#### 3.4 Montáž řídicí jednotky

Řídicí jednotka musí být upevněna ve vodorovné poloze. Neměňte polohu antény.

- Maximální povolená délka kabelů spojujících řídicí jednotku s motorovými jednotkami je 20 m.
- Řídicí jednotku instalujte alespoň 40 cm od země.
- Použijte šrouby vhodné pro daný typ podkladu.
- [1]. Skříň řídicí jednotky přiložte k podkladu a vyznačte si podle ní upevňovací body.
- Upozornění: Dbejte na to, aby skříň řídicí jednotky byla řádně vodorovně vyrovnána.
- [2]. Do podkladu vyvrtejte otvory.
- [3]. Upevněte skříň řídicí jednotky k podkladu.
- Upozornění: Než skříň řídicí jednotky zavřete, ujistěte se, že je správně nasazeno těsnění.

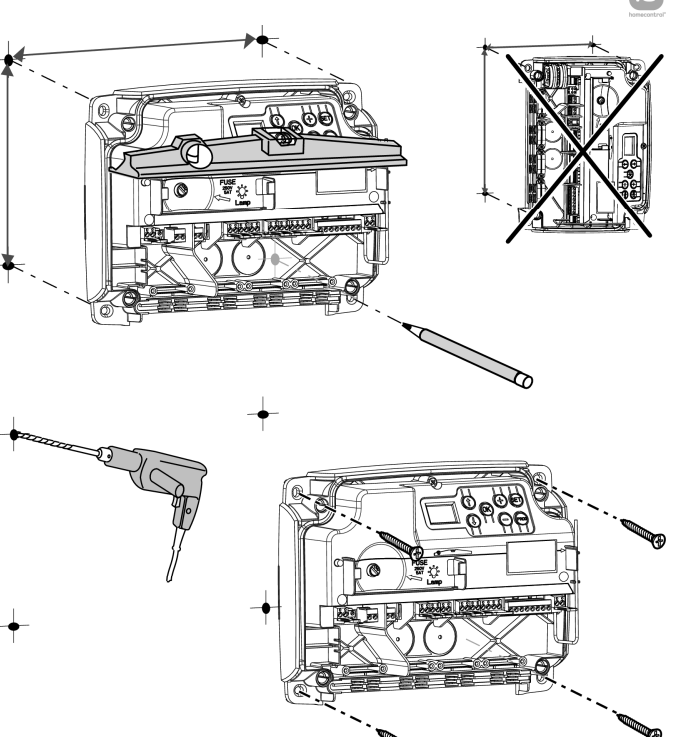

#### 3.5 Připojení klíčového spínače obj. č. 1841021 (doporučené příslušenství) pro odjištění pohonu s magnetickou brzdou

#### Demontáž klíčového spínače

[1]. Odšroubujte a sejměte hliníkový štítek klíčového spínače.

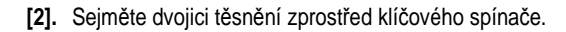

- **Poznámka:** Při zpětné montáži klíčového spínače vložte pěnové těsnění zpátky pod hliníkový štítek.
- [3]. Odšroubujte přední část krytu klíčového spínače.

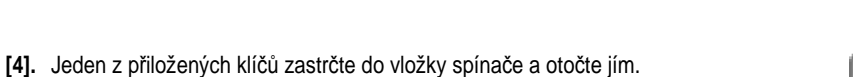

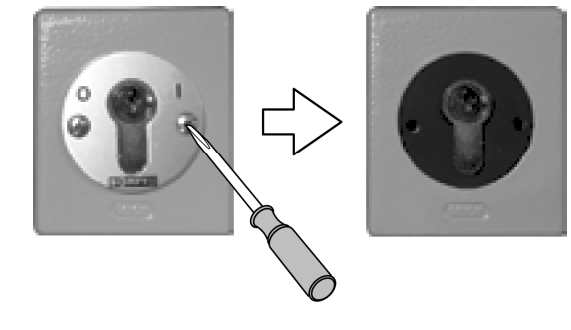

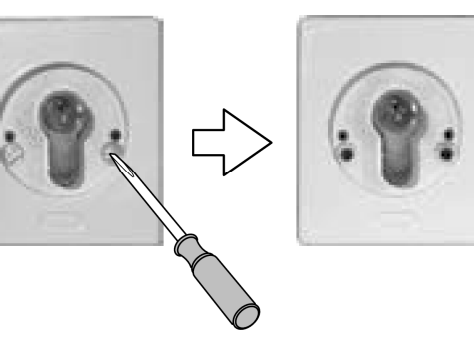

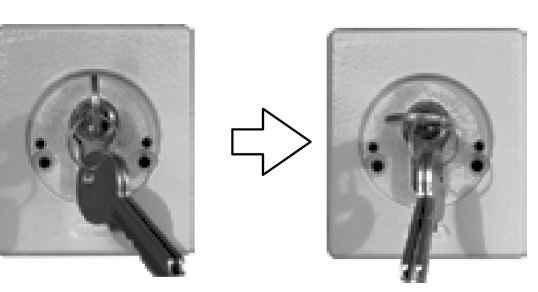

io

- [5]. Sejměte přední část krytu klíčového spínače.
- [6]. Odšroubujte a následně vysaďte vnitřní rámeček spínače.

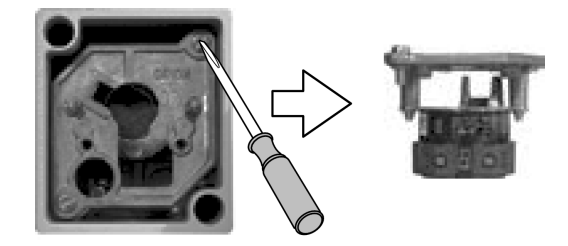

#### Zapojení klíčového spínače

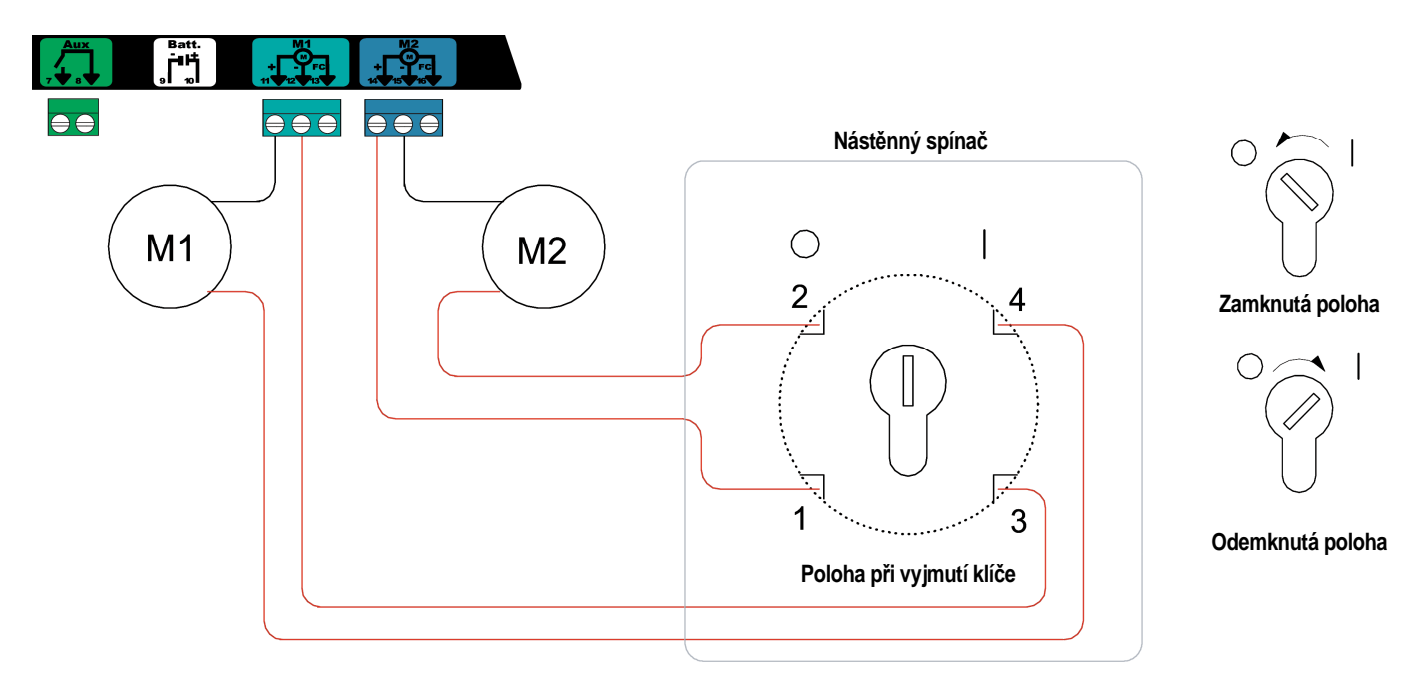

#### 3.6 Připojení motorů

f M1 je motor instalovaný u křídla brány, které se otevírá jako první a zavírá jako poslední.

[1]. Motor instalovaný u křídla brány, které se otevírá jako první a zavírá jako poslední, připojte ke konektoru M1 (svorky 11 a 12).

[2]. Druhý motor připojte ke konektoru M2 (svorky 14 a 15).

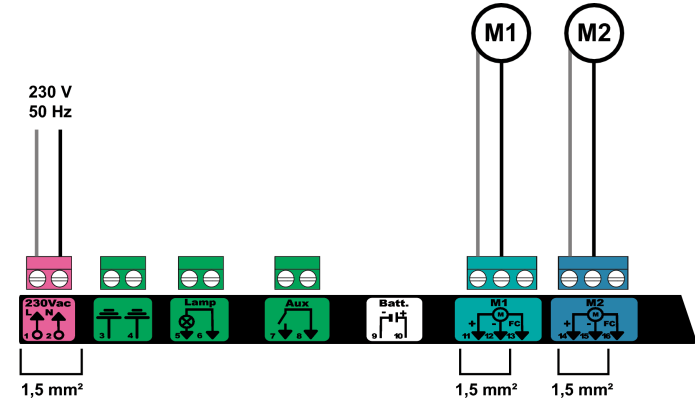

f Jako první krok při uvádění pohonu do provozu se provádí kontrola připojení motorů a směru otevírání křídel brány.

#### 3.7 Připojení k elektrické síti

- Napájecí kabel 230 V musí být zajištěn kabelovými příchytkami (jsou součástí balení).
 - Pojistka slouží pouze k ochraně 230V osvětlení prostoru brány.

Svorky 1 a 2 řídicí jednotky připojte k síťovému napájení 230 V.

Poznámka: - V případě, že hodláte připojit osvětlení prostoru brány, které je zařazeno do třídy ochrany I, proveďte uzemnění řídicí jednotky (svorka 3 nebo 4).
 - Pro případ vytržení konektoru musí být zemnicí vodič zásadně delší než fázový a nulový vodič.

# 4 - UVEDENÍ DO PROVOZU

H0

#### 4.1 Kontrola připojení motorů a směru otevírání křídel brány

Po dobu této kontroly zabezpečte prostor brány a zamezte jakémukoli přístupu osob.

Ručně uveďte křídla brány do střední polohy a proveďte zajištění motorových jednotek.

Uveďte motorové jednotky do chodu stisknutím a přidržením tlačítka "+" nebo "-".

 "+" vyvolá otevření křídla poháněného motorem M1 a následně křídla poháněného motorem M2.

 "-" vyvolá zavření křídla poháněného motorem M2 a následně křídla poháněného motorem M1.

Pokud pohyb křídla poháněného motorem M1 a/nebo M2 není správný, obratte zapojení vodičů motoru M1 na svorkách 11 a 12 a/nebo vodičů motoru M2 na svorkách 14 a 15.

#### 4.2 Spárování dálkových ovladačů Keygo io pro provoz v režimu úplného otevření

Pokoušíte-li se spárování dálkového ovladače s pohonem provést na kanálu, který je již obsazen, stávající spárování na tomto kanálu se zruší.

- Stiskněte a po dobu 2 s podržte tlačítko "PROG" na programovacím rozhraní řídicí jednotky. Na displeji se zobrazí "F0".
- [2]. Na dálkovém ovladači stiskněte současně levé a pravé tlačítko. Kontrolka na ovladači zabliká.

[3]. Na dálkovém ovladači stiskněte tlačítko určené pro úplné otevření brány.

Na displeji se zobrazí "Add".

#### 4.3 Spuštění samoučícího chodu

Samoučící chod umožňuje seřídit dráhy pohybu křídel brány, krouticí moment motorů a zpoždění zavírání křídel brány.

#### Uveďte křídla brány do střední polohy.

- Stiskněte a po dobu 2 s přidržte tlačítko "SET". Jakmile se na displeji zobrazí "H1", tlačítko uvolněte.
- [2]. Tlačítkem "OK" spusťte samoučící chod. Brána vykoná dva úplné cykly otevření a zavření.
  - Proběhl-li samoučící chod správně, na displeji se zobrazí "C1".
  - Pokud samoučící chod neproběhl správně, na displeji se zobrazí "H0".

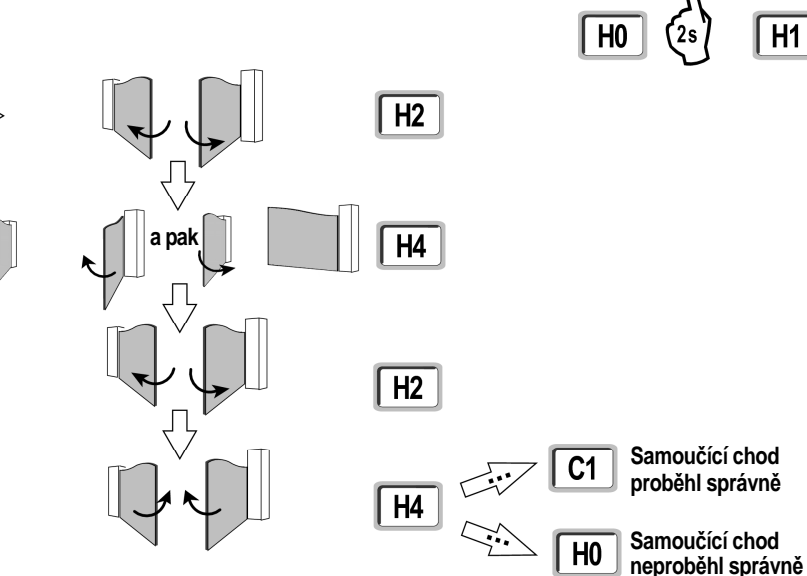

Režim samoučícího chodu je přístupný kdykoli, a to i v případě, že samoučící chod byl již proveden a na displeji se zobrazuje kód "C1".

Samoučící chod může být přerušen:

- aktivací vstupu bezpečnostního prvku (infrazávory atd.),
- výskytem technické závady (ochrana proti přehřátí atd.),
- stisknutím ovládacího tlačítka (rozhraní řídicí jednotky, spárovaný dálkový ovladač, dálkový ovladač s kabelovým připojením atd.).

V případě přerušení procesu se na displeji zobrazí "H0" a řídicí jednotka se vrátí do režimu "Čeká na nastavení".

V režimu "Čeká na nastavení" dálkové ovladače fungují a brána se pohybuje značně sníženou rychlostí. Tento režim smí být použit pouze během instalace. Aby brána mohla být používána v běžném provozním režimu, musí být nejprve úspěšně dokončen samoučící chod. Pokud se během samoučícího chodu brána nepohybuje, proces lze ukončit stisknutím tlačítka "SET".

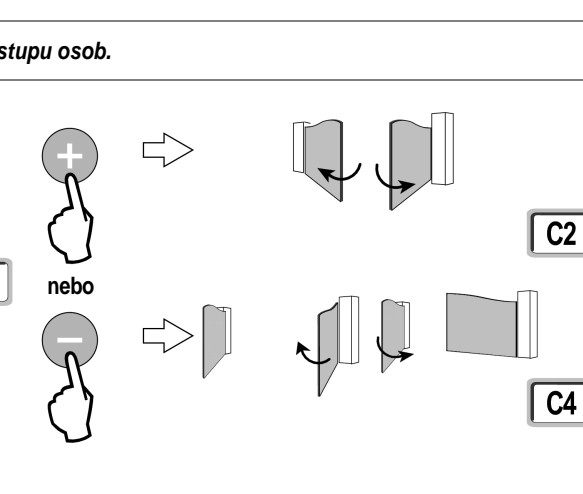

H0 F0 Add H0

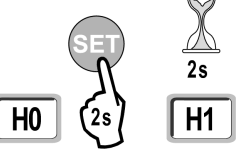

#### 4.4 Ověření souladu instalace s normou ČSN EN 12453

Po úspěšném dokončení samoučícího chodu nutno změřit sílu nárazu.

Pokud je dynamický čas Td příliš vysoký, snižte krouticí moment motoru (parametry P25 až P32).

Pokud je dynamická síla Fd příliš vysoká, snižte rychlost otevírání/zavírání (parametry P19 a P20 a/nebo P40, P41) a/nebo upravte zpomalovací zónu (parametry P21 a P22).

V případě provedení změny těchto parametrů je nutno silový účinek změřit znovu.

Je-li volný prostor za křídlem brány menší než 500 mm, prověřte soulad s normou ČSN EN 12453. Je-li síla ve volném prostoru příliš vysoká, prodlužte zpomalovací zónu P22 nebo snižte rychlost otevírání (parametry P20 a/nebo P41).

Aby byla zajištěna bezpečnost uživatelů, je nutné po dokončení instalačních prací uzamknout nabídku parametrů – viz oddíl "Zamknutí programovacích tlačítek".

Nedodržením této zásady se výrobek stává pro uživatele potenciálně nebezpečným.

# 5 - ZKOUŠKA FUNKČNOSTI

#### 5.1 Používání dálkových ovladačů Keygo io

Výchozí nastavení – sekvenční režim (P01=0)

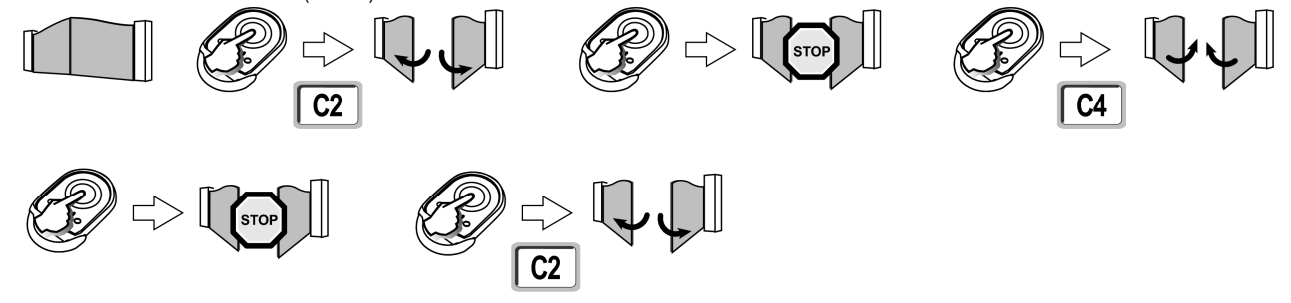

#### 5.2 Provoz s dvoufázovým dovíráním k dorazu

Na konci zavíracího pohybu musí docházet k odlehčení síly působící na křídla brány, aby bylo vyhověno opatřením ohledně rizika zachycení dle požadavků platné normy (ČSN EN 12453). Tato fáze odlehčení (několik sekund) je součástí úplného pohybu brány.

Pohyb lze tedy rozložit do tří fází:

1. Zavírání brány k dorazu

2. Odlehčení: Působení síly je na 7 sekund přerušeno, aby se v případě přiskřípnutí mohl dotyčný vyprostit.

3. Obnovení napájení a dovření brány až po doraz; výstražný maják (je-li instalován) poté zhasne.

Je-li v průběhu fáze odlehčení vyslán povel pomocí bezdrátového dálkového ovladače, bude interpretován jako povel k zastavení pohybu brány.

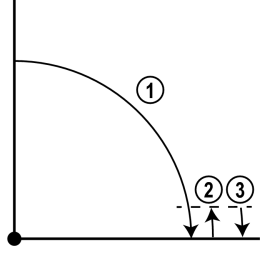

#### 5.3 Funkce ochrany proti násilnému otevření, odolnost proti větru (zavřená brána)

Funkce ochrany proti násilnému otevření je aktivována 4 sekundy po dokončení zavíracího pohybu (křídla brány jsou aktivně přidržována u dorazu).

#### 5.4 Funkce podržení brány v otevřené poloze

Funkce podržení brány v otevřené poloze je aktivována 4 sekundy po dokončení otevíracího pohybu.

#### 5.5 Funkce rozpoznání překážky

Rozpoznání překážky během otevírání = zastavení + částečný zpětný chod. Rozpoznání překážky během zavírání = zastavení + úplné opětovné otevření.

#### 5.6 Funkce infrazávory

S infrazávorou připojenou ke kontaktu Sec/Cell (svorky 23–24) a parametrem "Vstup bezpečnostního prvku – infrazávory" P07 = 1.

Clonění infrazávory při otevřené bráně = pohyb brány nebude umožněn, dokud se provozní režim nezmění na bezpečnostní – "Totmann" (po 3 min). Zaclonění infrazávory během otevírání = stav infrazávory není zohledněn, brána pokračuje v pohybu. Zaclonění infrazávory během zavírání = zastavení + úplné opětovné otevření.

#### 5.7 Zvláštní funkce

Viz návod k obsluze.

#### 5.8 Proškolení uživatelů

Všichni uživatelé musí být proškoleni ohledně bezpečného používání této brány (standardní provoz a režim nouzového odjištění) a ohledně povinného provádění pravidelných kontrol.

# 6 - PŘIPOJENÍ PŘÍSLUŠENSTVÍ

# 6.1 Základní schéma zapojení kabeláže

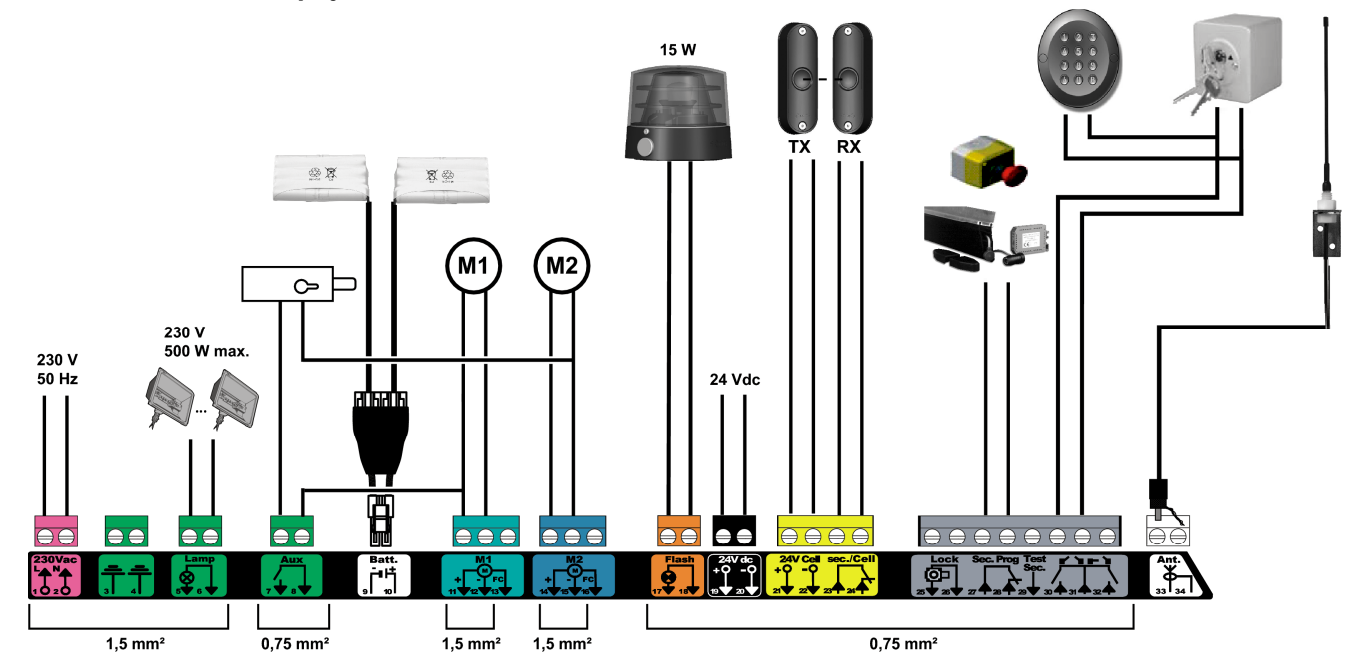

| Svorky   | Označení svorky          | Připojení                                        | Komentář                                                                                                    |
|----------|--------------------------|--------------------------------------------------|----------------------------------------------------------------------------------------------------|
| 1<br>2   | L (fázová)<br>N (nulová) | Zdroj napětí 230 V                               |                                                                                                    |
| 3<br>4   |                          | Uzemnění                                         |                                                                                                    |
| 5<br>6   | N (nulová)<br>L (fázová) | Výstup pro osvětlení 230 V                       | Maximální výkon 500 W<br>Chráněno 5A pomalou pojistkou                                                                  |
| 7<br>8   | Spínač<br>Společná       | Výstup na pomocný kontakt / 24V elektrický zámek | Bezpotenciálový kontakt pro 24V zařízení, max. 2 A, bezpečné velmi nízké napětí (SELV)                                  |
| 9<br>10  | 0 V<br>2 x 9,6 V         | Vstup nízkonapěťového napájení 2 x 9,6 V         | Při napájení 2 x 9,6 V – omezený provoz                                                                                 |
| 11<br>12 | +<br>-                   | Motor 1                                          |                                                                                                    |
| 13       | Koncová poloha           | Nepoužito                                        |                                                                                                    |
| 14       | +                        | Motor 2                                          |                                                                                                    |
| 16       | –<br>  Koncová poloha    | Nepoužito                                        |                                                                                                    |
| 17<br>18 | 24 V – 15 W<br>0 V       | Výstup pro výstražný maják 24 V – 15 W           |                                                                                                    |
| 19<br>20 | 24 V<br>0 V              | Napájení 24V příslušenství                       | Max. 1,2 A pro veškeré příslušenství na všech výstupech                                                                 |
| 21<br>22 | 24 V<br>0 V              | Napájení bezpečnostních prvků                    | Permanentní – není-li vybrán autotest; ovládané – je-li autotest vybrán                                                 |
| 23<br>24 | Společná<br>Spínač       | Vstup bezpečnostního prvku 1 – infrazávory       | Používá se pro připojení přijímače (RX) infrazávory<br>Kompatibilní se sběrnicovou infrazávorou (viz tabulku parametrů) |
| 25<br>26 | +<br>-                   | Výstup 24V nebo 12V elektrického zámku           | Pro dodatečně montovaný zámek<br>Programovatelný (parametr P17)                                                         |
| 27<br>28 | Společná<br>Spínač       | Vstup bezpečnostního prvku 2 – programovatelný   |                                                                                                    |
| 29       | Spínač                   | Výstup testu bezpečnostního prvku                |                                                                                                    |
| 30<br>31 | Spínač<br>Společná       | Vstup ovládání ÚPLNÉHO otevření / OTEVÍRÁNÍ      | Programovatelný cyklus ÚPLNÉHO otevření / OTEVÍRÁNÍ                                                                     |
| 32       | Spínač                   | Vstup ovládání otevření PRO PESI / ZAVIRANI      | Programovatelný cyklus otevření PRO PESI / ZAVIRANI                                                                     |
| 33<br>34 | Jádro<br>Stínění         | Anténa                                           | Neměňte polohu antény.                                                                                                  |

io

### 6.2 Popis různého příslušenství

Kabely, jimiž je připojeno příslušenství, musí být zajištěny kabelovými příchytkami (jsou součástí balení).

### 24V elektrický zámek

io

Nastavte parametr "P15" = 7.

Výstup AUX nelze využít pro další účel, je-li k tomuto výstupu již připojen elektrický zámek.

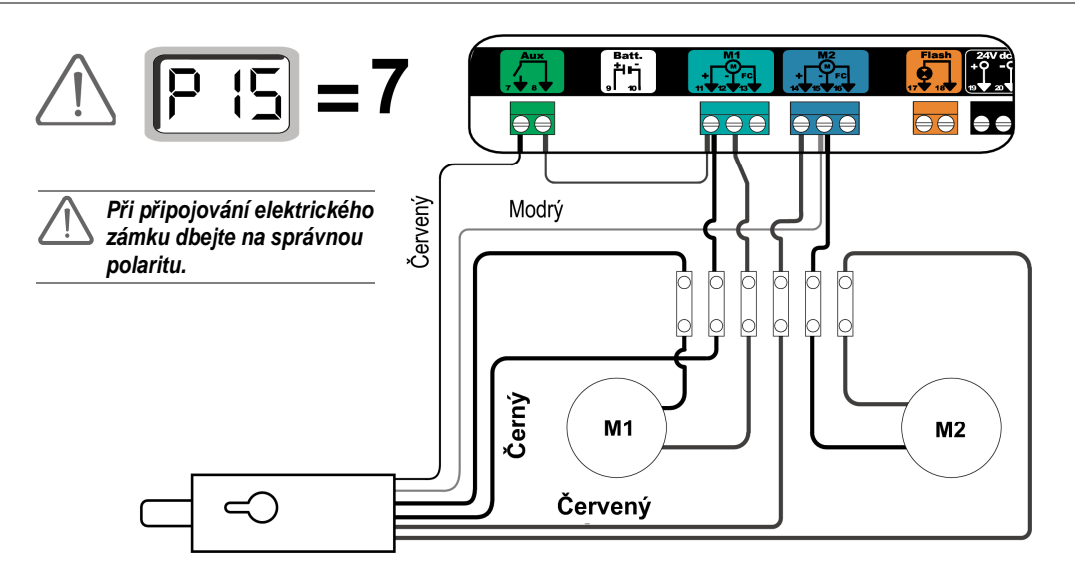

#### Infrazávora

Existují tři možnosti připojení: A: Bez autotestu: nastavte parametr "P07" = 1.

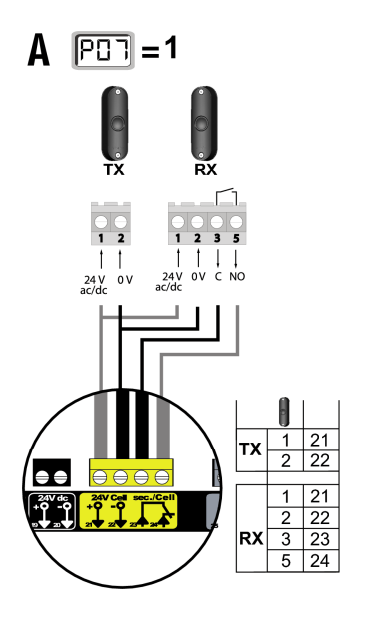

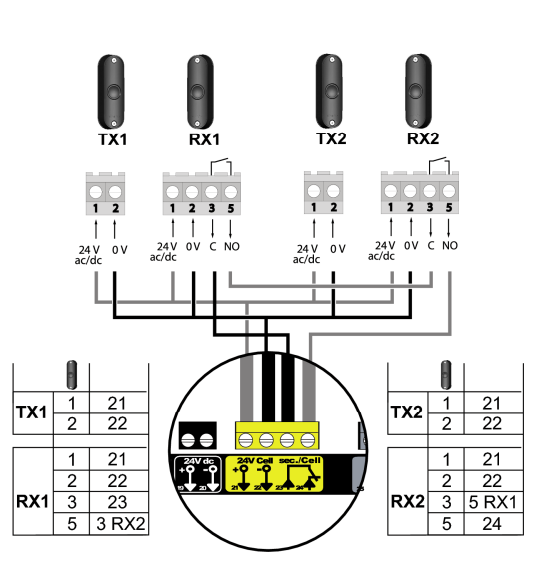

B

io

B: S autotestem: nastavte parametr "P07" = 3.

Toto připojení umožní provést automatický test funkčnosti infrazávory pokaždé, když bude brána v pohybu.

Je-li výsledek testu funkčnosti negativní, pohyb brány nebude umožněn, dokud se provozní režim nezmění na bezpečnostní – Totmann (po 3 minutách).

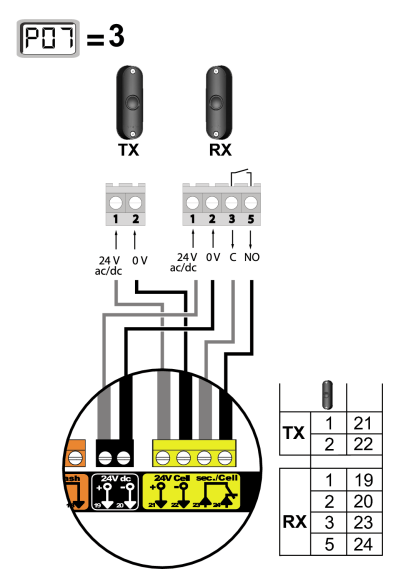

- C: Sběrnicová infrazávora: nastavte parametr "P07" = 4.
  - V případě, že bude infrazávora odpojena, je nutné vytvořit můstek mezi svorkami 23 a 24. Instalace infrazávory je povinná, pokud:
    - automatika pohonu je ovládána dálkově (pohon je mimo dohled uživatele),
    - je aktivováno automatické zavírání ("P01" = 1, 3 nebo 4).
       V případě, že automatika pohonu je ovládána řídicí jednotkou pro do-

mácnost TaHoma, je povinná instalace infrazávory S AUTOTESTEM.

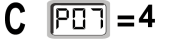

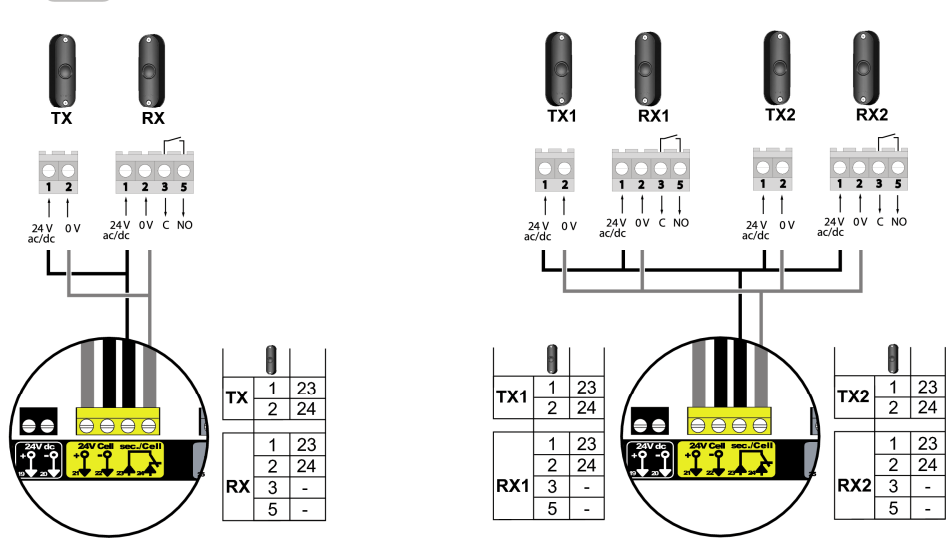

Po připojení sběrnicové infrazávory je nutno nechat znovu proběhnout samoučící chod.

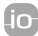

#### Reflexní infrazávora

• Bez autotestu: nastavte parametr "P07" = 1.

• S autotestem: nastavte parametr "P07" = 2.

Toto připojení umožní provést automatický test funkčnosti infrazávory pokaždé, když bude brána v pohybu.

Je-li výsledek testu funkčnosti negativní, pohyb brány nebude umožněn, dokud se provozní režim nezmění na bezpečnostní - Totmann (po 3 minutách).

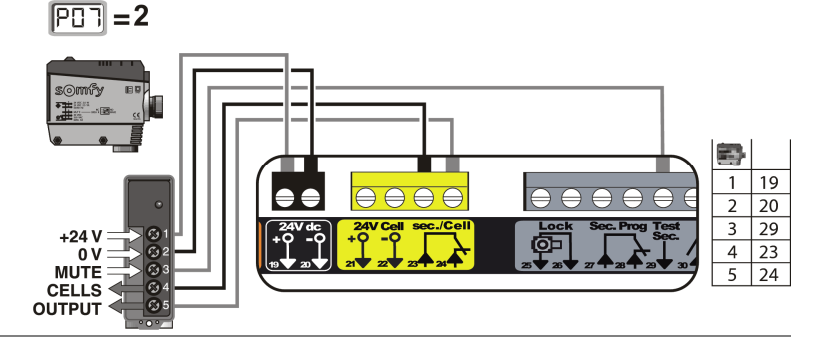

V případě, že automatika pohonu je ovládána řídicí jednotkou pro domácnost TaHoma, je povinná instalace infrazávory S AUTOTESTEM.

#### Výstražný maják

připojením

Nastavte parametr "P12" v závislosti na požadovaném provozním režimu:

- Bez výstrahy před pohybem brány: "P12" = 0.
- S výstrahou 2 s před pohybem brány: "P12" = 1.

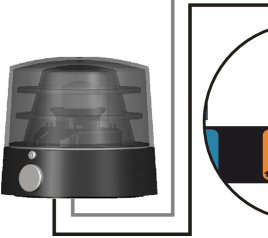

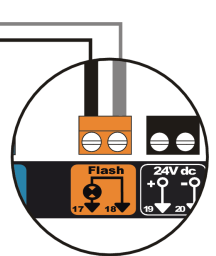

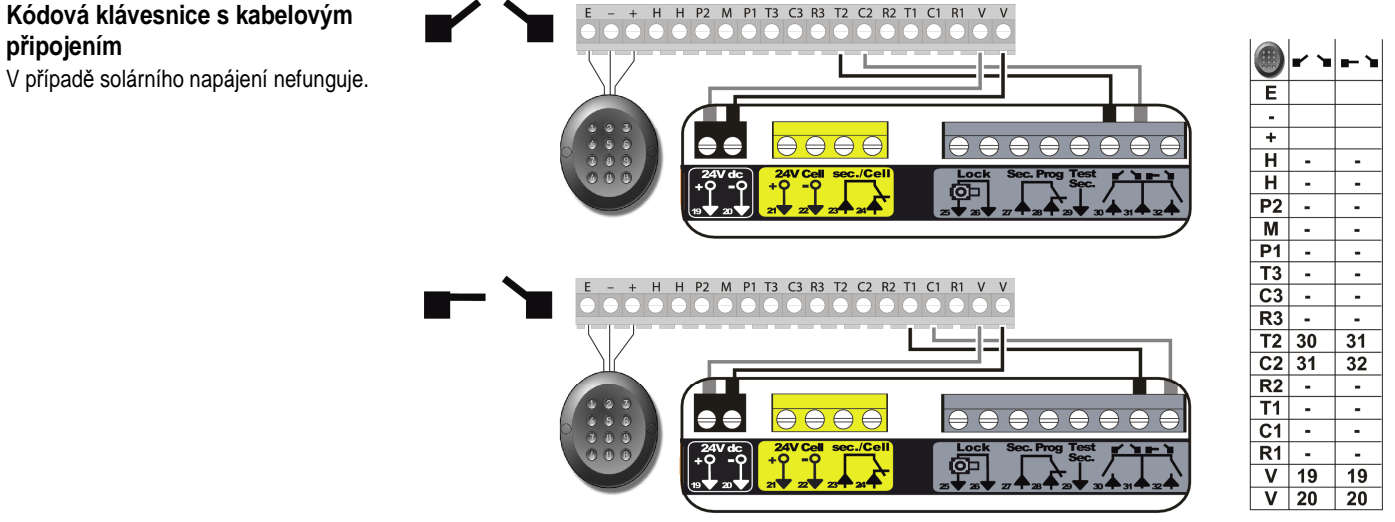

H P2 M P1 T3 C3 R3 T2 C2 R2 T1 C1 R1 V V

#### Anténa

Kabel antény připojte ke svorkám 33 (jádro) a 34 (stínění).

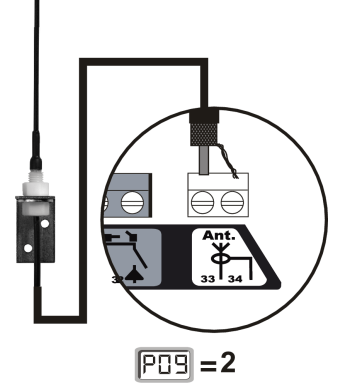

#### Nárazová lišta

V případě solárního napájení nefunguje.

S autotestem: nastavte parametr "P09" = 2.

Toto připojení umožní provést automatický test funkčnosti nárazové lišty pokaždé, když bude brána v pohybu.

Je-li výsledek testu funkčnosti negativní, pohyb brány nebude umožněn, dokud se provozní režim nezmění na bezpečnostní - Totmann (po 3 minutách).

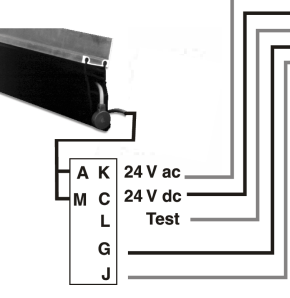

| =                     |                     |   |    |
|-----------------------|---------------------|---|----|
|                       |                     |   |    |
|                       |                     |   |    |
|                       |                     | M | 19 |
| 24V dc<br>+Q -Q +Q -Q | Lock Sec. Prog Test | L | 29 |
|                       |                     | G | 27 |
|                       |                     | J | 28 |
|                       |                     |   |    |

Invisio 3S io

#### Baterie

Omezený provoz: Rychlost je snížená a konstantní (bez zpomalení v koncových polohách); příslušenství vyžadující napětí 24 V je neaktivní (včetně infrazávory). Křídla brány se nepohybují současně, nýbrž jedno po druhém.

Autonomie: 5 cyklů / 24 h.

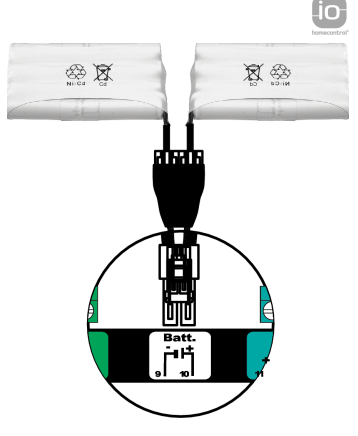

#### Osvětlení prostoru brány

U osvětlení, které je zařazeno do třídy ochrany I, připojte zemnicí vodič ke svorce 3 nebo 4. **Poznámka:** Pro případ vytržení konektoru musí být zemnicí vodič zásadně delší než fázový a nulový vodič. Může být připojeno několik světelných zdrojů zároveň, ale jejich celkový výkon nesmí přesáhnout 500 W (povoleny jsou pouze halogenové nebo klasické žárovky).

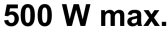

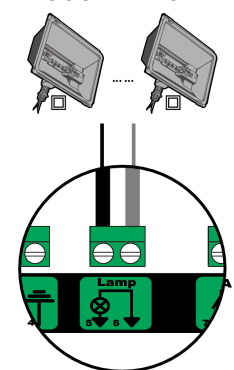

# 7 - POKROČILÁ NASTAVENÍ PARAMETRŮ

#### 7.1 Navigace v seznamu parametrů

| Tlačítko | Funkce                                                                                                    |
|----------|----------------------------------------------------------------------------------------------------|
| SET      | Otevření/zavření menu pro nastavení parametrů                                                                                                    |
|          | Navigace v seznamu parametrů a kódů<br>. krátké stisknutí = procházení po jednotlivých položkách<br>. stisknutí a přidržení = rychlé procházení seznamem |
| ОК       | Potvrzení:<br>. výběru parametru<br>. hodnoty parametru                                                                                                  |
|          | Zvýšení/snížení hodnoty parametru:<br>. krátké stisknutí = procházení po jednotlivých položkách<br>. stisknutí a přidržení = rychlé procházení seznamem  |

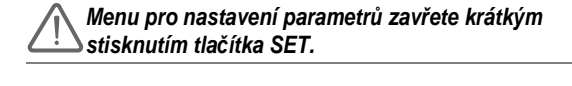

#### 7.2 Zobrazení hodnoty parametrů

Pokud položka na displeji **souvisle svítí**, jedná se o **nastavenou hodnotu** daného parametru. Pokud položka na displeji **bliká**, jedná se o **hodnotu, kterou lze** pro daný parametr **nastavit**.

# 7.3 Význam jednotlivých parametrů

| Kód | Popis                                                                         | Hodnoty<br>(výchozí = tučně)                                                                                                    | Nastavení<br>dokončeno | Komentář                                                                                                    |                                                                                                    |  |
|-----|-------------------------------------------------------------------------------|----------------------------------------------------------------------------------------------------|------------------------|----------------------------------------------------------------------------------------------------|----------------------------------------------------------------------------------------------------|--|
| P01 | Provozní režim cyklu<br>úplného<br>otevření/zavření                           | 0: sekvenční                                                                                                    |                        | Každé stisknutí tlačítk<br>brána zavřena) podle<br>otevření atd.                                                                                                    | a dálkového ovladače uvede pohon do chodu (výchozí pozice:<br>následujícího cyklu: otevření, zastavení, zavření, zastavení,                                                                                                    |  |
|     |                                                                               | 1: sekvenční + časované zavření                                                                                                    |                        | Provoz v režimu<br>automatického<br>zavření je povolen<br>jen tehdy, je-li<br>instalována<br>infrazávora a P07 =<br>1-4.                                                                                                    | <ul> <li>V sekvenčním režimu s automatickým časovaným zavřením:</li> <li>dojde k zavření brány automaticky po prodlevě nastavené v rámci parametru "<b>P02</b>",</li> <li>Ize přerušit probíhající akci včetně časovaného zavření stisknutím tlačítka dálkového ovladače (brána zůstane otevřená).</li> </ul>                                                                                                    |  |
|     |                                                                               | 2: poloautomatický                                                                                                    |                        | V poloautomatickém r<br>- stisknutí tlačítka dálk<br>- stisknutí tlačítka dálk<br>brány.                                                                                                    | režimu:<br>kového ovladače během otevírání zůstane bez odezvy,<br>kového ovladače během zavírání vyvolá opětovné otevření                                                                                                    |  |
|     |                                                                               | <ul> <li>3: automatický</li> <li>4: automatický + rychlé zavření po uvolnění infrazávory</li> </ul>                                                                               |                        | Provoz v režimu<br>automatického<br>zavření je povolen<br>jen tehdy, je-li<br>instalována<br>infrazávora a P07 =<br>1–4.<br>Tyto provozní<br>režimy nejsou<br>kompatibilní<br>s dálkovým<br>ovládáním<br>prostřednictvím<br>řídicí jednotky pro<br>domácnost –<br>TaHoma. | <ul> <li>V režimu automatického zavření:</li> <li>dojde k zavření brány automaticky po prodlevě nastavené v rámci parametru "P02",</li> <li>stisknutí tlačítka dálkového ovladače během otevírání zůstane bez odezvy,</li> <li>stisknutí tlačítka dálkového ovladače během zavírání vyvolá opětovné otevření brány,</li> <li>stisknutí tlačítka dálkového ovladače během prodlevy před zavřením způsobí, že se prodleva začne odpočítávat v plné délce nanovo (a teprve potom se brána začne zavírat).</li> <li>Pokud se v detekční zóně infrazávory nachází překážka, brána se nezavře. K zavření dojde vzápětí po odstranění překážky.</li> <li>Pokud po otevření brány infrazávora detekuje pohyb, dojde k zavření brány s krátkou prodlevou, pevně nastavenou na 2 s (tzv. bezpečnostní zavření).</li> <li>Pokud infrazávora žádný pohyb nedetekuje, brána se zavře automaticky po uplynutí prodlevy nastavené v rámci parametru "P02".</li> <li>Pokud se v detekční zóně infrazávory nachází překážka, brána se nezavře. K zavření dojde vzápětí po odstranění překážky.</li> </ul> |  |
|     |                                                                               | <li>5: bezpečnostní režim – Totmann<br/>(ovládání s kabelovým<br/>připojením)</li>                                                                                                |                        | V bezpečnostním reži<br>- může být brána řízel<br>- bezdrátové dálkové                                                                                                    | mu s kabelovým připojením:<br>na pouze povely z ovladače s kabelovým připojením,<br>ovladače isou neaktivní.                                                                                                    |  |
| P02 | Automaticky časované<br>zavření v režimu cyklu<br>úplného<br>otevření/zavření | 0-30 (prodleva = hodnota × 10 s)<br>2: 20 s                                                                                                    |                        | Je-li vybrána hodnota                                                                                                    | 0, k automatickému zavření brány dojde bez prodlevy.                                                                                                    |  |
| P03 | Provozní režim pro<br>pěší průchod                                            | 0: shodný s provozním režimem<br>cyklu úplného otevření/zavření                                                                                                    |                        | Parametry režimu<br>pro pěší průchod lze                                                                                                    | Nastavení režimu pro pěší průchod jsou shodná s<br>nastaveními režimu cyklu úplného otevření/zavření.                                                                                                    |  |
|     |                                                                               | 1: bez automatického zavření                                                                                                    |                        | nastavit, jen pokud<br>hodnota parametru                                                                                                    | Pokud parametr P01 = 1, po otevření (na povel) v pěším<br>režimu nedojde k automatickému zavření brány.                                                                                                    |  |
|     |                                                                               | 2: s automatickým zavřením                                                                                                    |                        | Tyto provozní<br>režimy nejsou<br>kompatibilní s<br>dálkovým ovládáním<br>prostřednictvím<br>řídicí jednotky pro<br>domácnost –<br>TaHoma.                                                                                                    | Provoz v režimu automatického zavření je povolen jen tehdy,<br>je-li instalována infrazávora (tj.: P07 = 1–4).<br>Bez ohledu na hodnotu parametru P01 nedojde po otevření<br>(na povel) v pěším režimu k automatickému zavření brány.<br>Prodlevu automatického zavření lze nastavit v rámci<br>parametru " <b>P04</b> " (krátká prodleva) nebo " <b>P05</b> " (dlouhá<br>prodleva).                                                                                                    |  |
| P04 | Automatické zavření<br>s krátkou prodlevou<br>v režimu pro pěší<br>průchod    | 0–30 (prodleva = hodnota × 10 s)<br>2: 20 s                                                                                                    |                        | Je-li vybrána hodnota                                                                                                    | 0, k automatickému zavření brány dojde bez prodlevy.                                                                                                    |  |
| P05 | Automatické zavření<br>s dlouhou prodlevou<br>v režimu pro pěší<br>průchod    | 0-99 (prodleva = hodnota × 5 min)<br>0: 0 s                                                                                                    |                        | Je-li pro pěší průchod<br>vybráno P05 = 0.                                                                                                    | nastaveno automatické zavření s krátkou prodlevou, musí být                                                                                                    |  |
| P07 | Vstup bezpečnostního<br>prvku – infrazávory                                   | <ol> <li>neaktivní</li> <li>aktivní s autotestem skrze<br/>testovací výstup</li> <li>aktivní s autotestem skrze<br/>přepínání napájení</li> <li>sběrnicová infrazávora</li> </ol> |                        | <ol> <li>vstup bezpečnostní<br/>1: bezpečnostní prvel<br/>zda pracuje správn</li> <li>při každém provozr<br/>reflexní infrazávory</li> <li>při každém provozr<br/>výstupu napájení ir</li> <li>použití sběrnicové<br/>nechat znovu prob</li> </ol>                        | ího prvku není brán v potaz. k bez autotestu; je však nutno každých 6 měsíců kontrolovat, ně. ním cyklu se provádí autotest skrze testovací výstup, při užití v a autotestem. ním cyklu se provádí autotest skrze přepínání napájení na nfrazávory (svorky 21 a 22). infrazávory. Po připojení sběrnicové infrazávory je nutno                                                                                                    |  |

| Kód | Popis                                                     | Hodnoty<br>(výchozí = tučně)                                                                                                    | Nastavení<br>dokončeno | Komentář                                                                                                    |
|-----|-----------------------------------------------------------|----------------------------------------------------------------------------------------------------|------------------------|----------------------------------------------------------------------------------------------------|
| P09 | Programovatelný vstup<br>bezpečnostního prvku             | <ol> <li>0: neaktivní</li> <li>1: aktivní</li> <li>2: aktivní s autotestem skrze<br/>testovací výstup</li> <li>3: aktivní s autotestem skrze<br/>přepínání napájení</li> </ol>                                                                                                    |                        | <ol> <li>vstup bezpečnostního prvku není brán v potaz.</li> <li>bezpečnostní prvek bez autotestu.</li> <li>při každém provozním cyklu se provádí autotest skrze testovací výstup.</li> <li>při každém provozním cyklu se provádí autotest skrze přepínání napájení na výstupu napájení infrazávory (svorky 21 a 22).</li> </ol>                                                                                                    |
| P10 | Programovatelný vstup<br>bezpečnostního prvku<br>– funkce | <ol> <li>aktivní při zavření</li> <li>aktivní při otevření</li> <li>aktivní při zavření + ADMAP</li> <li>veškerý pohyb blokován</li> </ol>                                                                                                    |                        | <ol> <li>programovatelný vstup bezpečnostního prvku je aktivní pouze při zavírání.</li> <li>programovatelný vstup bezpečnostního prvku je aktivní pouze při otevírání.</li> <li>programovatelný vstup bezpečnostního prvku je aktivní pouze při zavírání, a je-li<br/>aktivován, nebude umožněno otevření brány.</li> <li>použití při nouzovém zastavení; je-li aktivován programovatelný vstup<br/>bezpečnostního prvku, nebude umožněn žádný pohyb brány.</li> </ol>                                                                                                    |
| P11 | Programovatelný vstup<br>bezpečnostního prvku<br>– akce   | 0: zastavení<br>1: zastavení + částečný posun zpět<br>2: zastavení + úplný posun zpět                                                                                                    |                        | <ol> <li>použití při nouzovém zastavení; povinné nastavení, pokud parametr P10 = 3;<br/>vypnuto, pokud je k programovatelnému vstupu bezpečnostního prvku připojena<br/>nárazová lišta.</li> <li>doporučeno pro použití s nárazovou lištou.</li> <li>doporučeno pro použití s infrazávorou.</li> </ol>                                                                                                    |
| P12 | Výstražný maják                                           | <ul> <li>0: bez výstrahy</li> <li>1: s výstrahou 2 s před pohybem<br/>brány</li> </ul>                                                                                                    |                        | Vede-li výjezd z brány na veřejnou pozemní komunikaci, musí být vybráno nastavení<br>"s výstrahou", tedy P12 = 1.                                                                                                    |
| P13 | Výstup osvětlení<br>prostoru brány                        | 0: neaktivní<br>1: řízený provoz<br>2: automatický + řízený provoz                                                                                                    |                        | <ol> <li>výstup osvětlení prostoru brány není brán v potaz.</li> <li>osvětlení prostoru brány je ovládáno dálkově.</li> <li>osvětlení prostoru brány je ovládáno dálkově, když je brána zastavená         <ul> <li>osvětlení prostoru brány se automaticky zapne, když je brána v pohybu, a po jejím zastavení zůstane zapnuté po dobu nastavenou v rámci parametru "P14".</li> <li>Nastavení P13 = 2 je povinné u provozu v automatickém režimu.</li> </ul> </li> </ol>                                                                                                    |
| P14 | Prodleva osvětlení<br>prostoru brány                      | 0–30 (prodleva = hodnota × 10 s)<br>6: 60 s                                                                                                    |                        | Je-li vybrána hodnota 0, osvětlení prostoru brány zhasne hned poté, co se brána zastaví.                                                                                                    |
| P15 | Pomocný výstup                                            | <ol> <li>0: neaktivní</li> <li>1: automatický: kontrolka otevření brány</li> <li>2: automatický: dvoustavové časování</li> <li>3: automatický: impulsní</li> <li>4: řízený: dvoustavový (Zapnuto – Vypnuto)</li> <li>5: řízený: impulsní</li> <li>6: řízený: elektrický zámek</li> </ol> |                        | <ol> <li>pomocný výstup není brán v potaz.</li> <li>je-li brána zavřená, kontrolka otevření brány nesvítí; je-li brána v pohybu, kontrolka bliká; při otevřené bráně svítí trvale.</li> <li>výstup je aktivován při začátku pohybu, během pohybu pak deaktivován ke konci časového intervalu nastaveného v rámci parametru "P16".</li> <li>impuls před sepnutím na začátku pohybu.</li> <li>provoz se každým stisknutím spárovaného tlačítka dálkového ovladače střídá následovně: Zapnuto, Vypnuto, Zapnuto, Vypnuto</li> <li>impuls před sepnutím je dán stisknutím spárovaného tlačítka dálkového ovladače a poté deaktivován ke konci časového intervalu nastaveného v rámci parametru "P16".</li> <li>výstup je aktivován stisknutím spárovaného tlačítka dálkového ovladače a poté deaktivován ke konci časového intervalu nastaveného v rámci parametru "P16".</li> <li>výstup je aktivován při začátku pohybu povelem k odemknutí elektrického zámku a při dokončení pohybu povelem k jeho uzamknutí.</li> </ol> |
| P16 | Prodleva pomocného<br>výstupu                             | 0–30 (prodleva = hodnota × 10 s)<br>6: 60 s                                                                                                    |                        | Prodleva pomocného výstupu je aktivní pouze tehdy, když hodnota parametru P15 je 2 nebo 6.                                                                                                    |
| P17 | Výstup elektrického<br>zámku                              | 0: aktivní impulsní 24 V<br>1: aktivní impulsní 12 V                                                                                                    |                        | Zámek se uvolní na začátku otevírání.                                                                                                    |
| P18 | Ráz                                                       | 0: neaktivní<br>1: aktivní                                                                                                    |                        | 0: ráz je neaktivní.<br>1: doporučené nastavení při používání elektrického zámku.                                                                                                    |
| P19 | Rychlost zavírání                                         | 1: nejnižší rychlost<br>až                                                                                                    |                        |                                                                                                    |
| P20 | Rychlost otevírání                                        | 10: nejvyšší rychlost<br><b>Výchozí hodnota: 9</b>                                                                                                    |                        | Byl-li tento parametr změněn, je nezbytné na konci instalace změřit silový účinek.                                                                                                    |
| P21 | Zpomalovací zóna při<br>zavírání                          | 0: nejkratší zpomalovací zóna<br>až<br>5: nejdelší zpomalovací zóna<br><b>Výchozí hodnota: 1</b>                                                                                                    |                        | Pokud naměřená síla převyšuje hodnotu, kterou<br>stanovuje norma (viz oddíl "Ověření souladu instalace<br>s normou ČSN EN 12453", str. 12), instalujte nárazovou                                                                                                    |
| P22 | Zpomalovací zóna při<br>otevírání                         | 0: nejkratší zpomalovací zóna<br>až<br>5: nejdelší zpomalovací zóna<br><b>Výchozí hodnota: 1</b>                                                                                                    |                        |                                                                                                    |

io

| Kód | Popis                                             | Hodnoty<br>(výchozí = tučně)                                                                                     | Nastavení<br>dokončeno | Komentář                                                                                                    |
|-----|---------------------------------------------------|----------------------------------------------------------------------------------------------------|------------------------|----------------------------------------------------------------------------------------------------|
| P23 | Zpoždění motorů<br>M1/M2 při zavírání             | 1: minimální zpoždění<br>až<br>10: maximální zpoždění<br>Nastaveno během samoučícího<br>chodu                    |                        | 1: minimální zpoždění zajišťující nepřekřížení křídel brány.                                                                                                    |
| P24 | Zpoždění motorů<br>M1/M2 při otevírání            | 1: minimální zpoždění<br>až<br>10: maximální zpoždění<br>Nastaveno během samoučícího<br>chodu                    |                        | 10: maximální prodleva odpovídající celému pohybu jednoho a poté druhého křídla.                                                                                                    |
| P25 | Omezení krouticího<br>momentu M1 při<br>zavírání  |                                                                                                    |                        |                                                                                                    |
| P26 | Omezení krouticího<br>momentu M1 při<br>otevírání |                                                                                                    |                        | P28 P26 P30 P30                                                                                                    |
| P27 | Omezení momentu M1<br>při zpomalení zavírání      |                                                                                                    |                        |                                                                                                    |
| P28 | Omezení momentu M1<br>při zpomalení otevírání     |                                                                                                    |                        |                                                                                                    |
| P29 | Omezení krouticího<br>momentu M2 při<br>zavírání  |                                                                                                    |                        | P27↓ ↓ P31                                                                                                    |
| P30 | Omezení krouticího<br>momentu M2 při<br>otevírání |                                                                                                    |                        | M1 M2                                                                                                    |
| P31 | Omezení momentu M2<br>při zpomalení zavírání      | 1: nejnižší moment                                                                                               |                        |                                                                                                    |
| P32 | Omezení momentu M2<br>při zpomalení otevírání     | 20: nejvyšší moment<br>Nastaveno během samoučícího<br>chodu                                                      |                        | Změnou nastavení krouticího momentu motoru dojde ke změně síly působící na křídla<br>brány.<br>Je-li krouticí moment příliš nízký, může dojít k nesprávné funkci rozpoznání překážek.<br>Je-li moment příliš vysoký, je možné, že instalace nebude odpovídat normám.<br>Pro snížení citlivosti (rozpoznání překážek, větru) zvyšte hodnotu parametrů<br>P25, P26, P29 a P30, hodnotu parametrů P21 a P22 nastavte na 0.<br>Byl-li kterýkoli z těchto parametrů změněn, je nezbytné na konci instalace změřit<br>silový účinek. |
|     |                                                   |                                                                                                    |                        | Pokud naměřená síla převyšuje hodnotu, kterou<br>stanovuje norma (viz oddíl "Ověření souladu instalace<br>s normou ČSN EN 12453", str. 12), instalujte nárazovou<br>lištu.                                                                                                    |
|     |                                                   |                                                                                                    |                        | Zvýšení hodnot parametrů P25, P26, P29 a P30 může<br>mít za následek rychlejší opotřebení poháněného<br>výrobku.                                                                                                    |
| P37 | Vstupy ovladačů s<br>kabelovým připojením         | 0: režim cyklu úplného<br>otevření/zavření<br>– režim cyklu pro pěší<br>průchod<br>1: režim otevírání – zavírání |                        | <ul> <li>0: vstup svorky 30 = cyklus úplného otevření/zavření, vstup svorky 32 = cyklus pro pěší průchod</li> <li>1: vstup svorky 30 = jen otevření, vstup svorky 32 = jen zavření</li> </ul>                                                                                                    |
| P40 | Rychlost dokončení<br>pohybu při zavírání         | 1: nejnižší rychlost<br>až<br>4: nejvyšší rychlost<br><b>Výchozí hodnota: 2</b>                                  |                        | ByLli tento parametr změněn, je pezhytné na konci instalace změřit cilový účinek                                                                                                    |
| P41 | Rychlost dokončení<br>pohybu při otevírání        | 1: nejnižší rychlost<br>až<br>4: nejvyšší rychlost<br>Výchozí hodnota: 2                                         |                        | by in tento parametri zmenen, je nezoytne na konte instalate zmeni slovy dčinek.                                                                                                    |

#### Druhy dálkových ovladačů

Existují dva typy dálkových ovladačů:

- jednosměrné: Keygo io, Situo io, Smoove io
- obousměrné s funkcí zpětného hlášení (dálkové ovladače indikují probíhající pohyb a vyšlou signál potvrzující správný průběh procesu): Keytis io, Telis 1 io, Telis Composio io, Impresario Chronis io

#### Spárování dálkových ovladačů

Spárování dálkového ovladače s pohonem lze provést dvěma způsoby:

- Spárování prostřednictvím programovacího rozhraní řídicí jednotky.
- Spárování pomocí jiného, již spárovaného, dálkového ovladače.
- Párování tlačítek (přiřazení funkcí) se provádí pro každé tlačítko zvlášť.

Pokoušíte-li se spárovat tlačítko, které již spárováno je (má aktuálně přiřazenou funkci), jeho stávající spárování se tím zruší.

#### Význam zobrazovaných kódů

| Kód | Popis                                                  |  |
|-----|--------------------------------------------------------|--|
| Add | Spárování jednosměrného dálkového ovladače se zdařilo  |  |
|     | Spárování obousměrného dálkového ovladače se zdařilo   |  |
| dEL | Zrušení stávajícího spárování tlačítka                 |  |
| rEF | Spárování obousměrného dálkového ovladače se nezdařilo |  |
| FuL | Paměť plná (pouze u jednosměrných dálkových ovladačů)  |  |

### 8.2 Spárování dálkových ovladačů Keygo io

#### Spárování prostřednictvím programovacího rozhraní

Povel ÚPLNÉ OTEVŘENÍ

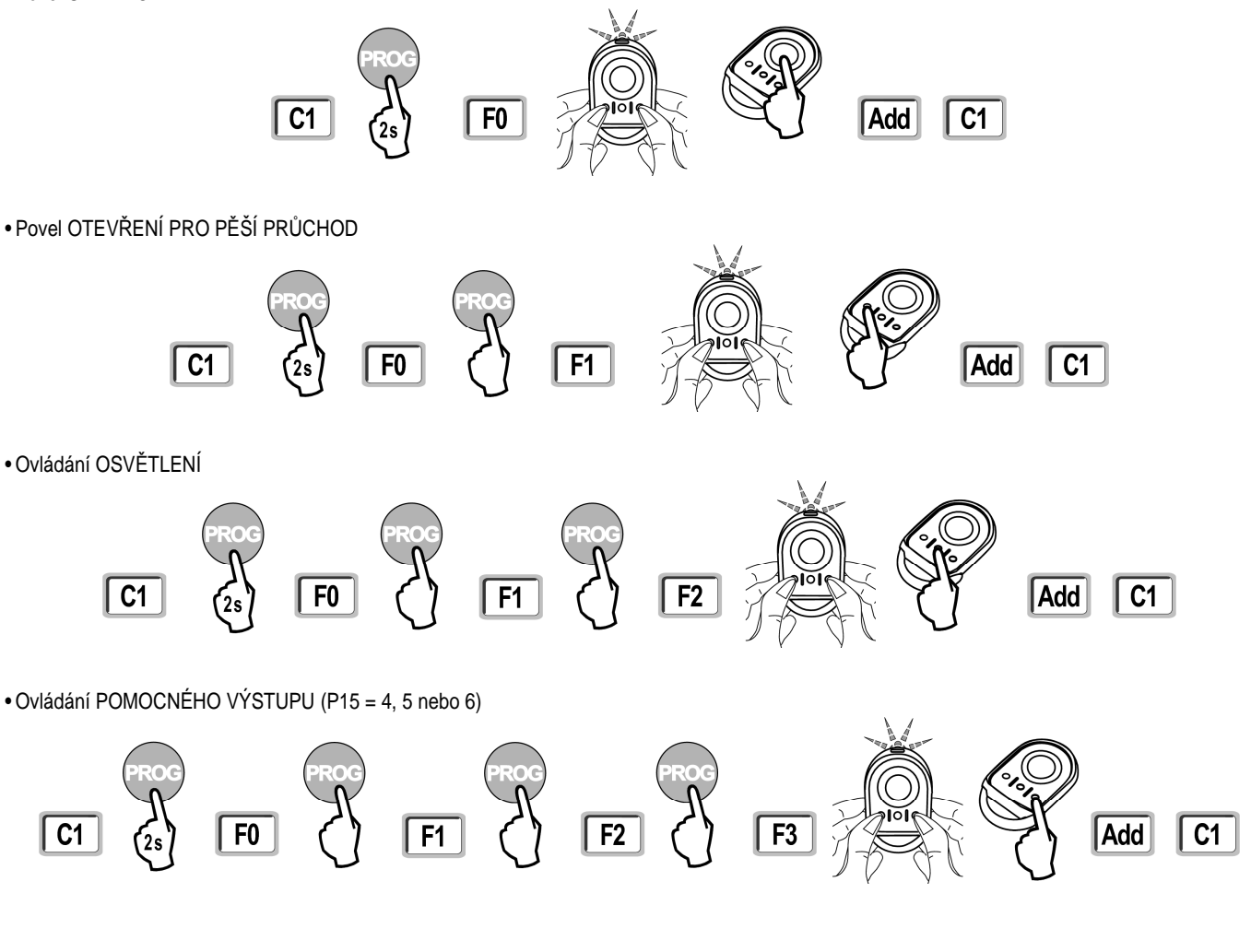

#### Spárování pomocí jiného, již spárovaného, dálkového ovladače Keygo io

Pokud chcete spárování tlačítka provést pomocí již spárovaného dálkového ovladače, postupujte takto:

[1]. Na spárovaném dálkovém ovladači podržte současně levé a pravé tlačítko, dokud kontrolka na ovladači nezabliká (2 s).

- [2]. Tlačítko, jehož funkci chcete zkopírovat, stiskněte a přidržte po dobu 2 s.
- [3]. Na novém dálkovém ovladači krátce stiskněte současně levé a pravé tlačítko.
- [4]. Na novém dálkovém ovladači krátce stiskněte zvolené tlačítko pro uvedení pohonu do chodu.

Poznámka: Spárování je možné pouze v dosahu řídicí jednotky pohonu.

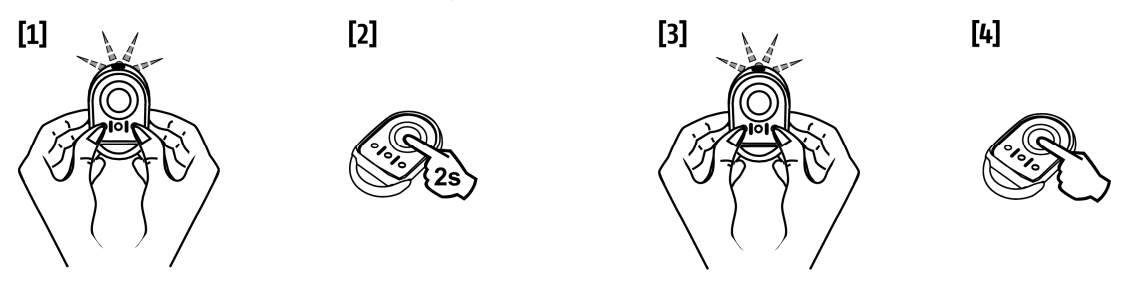

#### 8.3 Spárování dálkových ovladačů Keytis io

U dálkového ovladače Keytis io lze vytvoření/přenos systémového klíče a kopírování přiřazených funkcí provádět pouze na místě instalace.

K získání autorizace pro přenos systémového klíče nebo nastavení je nutné, aby stávající, již spárovaný, dálkový ovladač byl schopen navázat rádiové spojení s instalovaným přijímačem.

Obsahuje-li již instalace jiný z produktů io-homecontrol<sup>®</sup> s minimálně jedním spárovaným obousměrným dálkovým ovladačem, do paměti ovladače Keytis io se musí nejprve zkopírovat systémový klíč (viz níže).

Tlačítko, které již je spárováno s jedním přijímačem, nelze současně spárovat s dalším přijímačem. Pro zjištění, zda je tlačítko spárováno, toto tlačítko stiskněte:

• tlačítko již je spárováno  $\rightarrow$  rozsvítí se zelená kontrolka

tlačítko není spárováno → rozsvítí se oranžová kontrolka

O tom, jak lze zrušit stávající spárování tlačítka, pojednává kapitola Zrušení spárování tlačítek (přiřazených funkcí) u dálkových ovladačů Keytis io.

#### Zkopírování systémového klíče

. Tento krok musí být proveden, pokud instalace již obsahuje jiný z produktů io-homecontrol<sup>®</sup> s minimálně jedním spárovaným obousměrným dálkovým ovladačem.

. Pokud je dálkový ovladač Keytis io je prvním dálkovým ovladačem v systému, pokračujte postupem pro spárování dálkového ovladače Keytis io (viz dále).

[1]. Uvedení již spárovaného dálkového ovladače do režimu pro přenos systémového klíče:

dálkové ovladače Keytis io, Telis io, Impresario io, Composio io: Stiskněte a podržte tlačítko "KEY", dokud se nerozsvítí zelená kontrolka (2 s).
jiné dálkové ovladače: Postupujte podle návodu.

[2]. Na novém dálkovém ovladači krátce stiskněte tlačítko "KEY". Vyčkejte na potvrzovací zvukový signál (několik sekund).

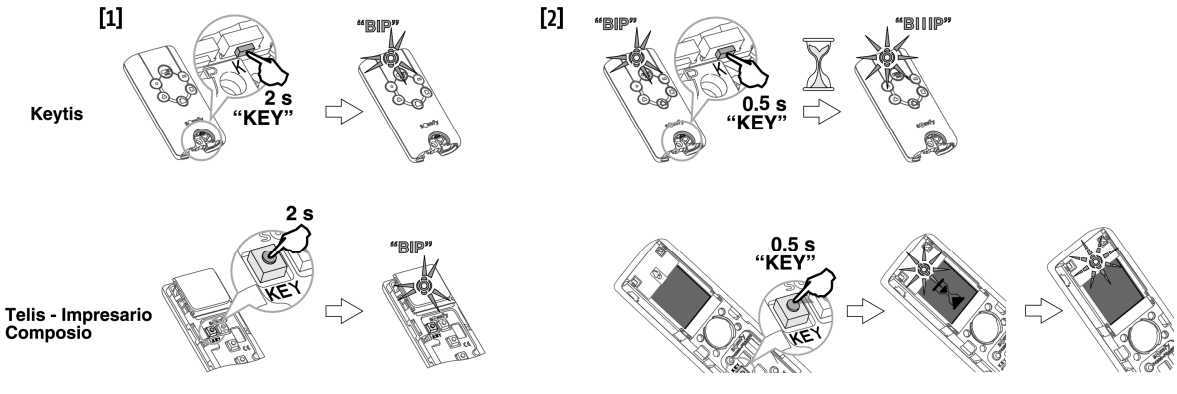

#### Spárování prostřednictvím programovacího rozhraní

Pokud instalace již obsahuje jiný z výrobků io-homecontrol<sup>®</sup> s minimálně jedním spárovaným obousměrným dálkovým ovladačem, do paměti ovladače Keytis io se musí nejprve zkopírovat systémový klíč.

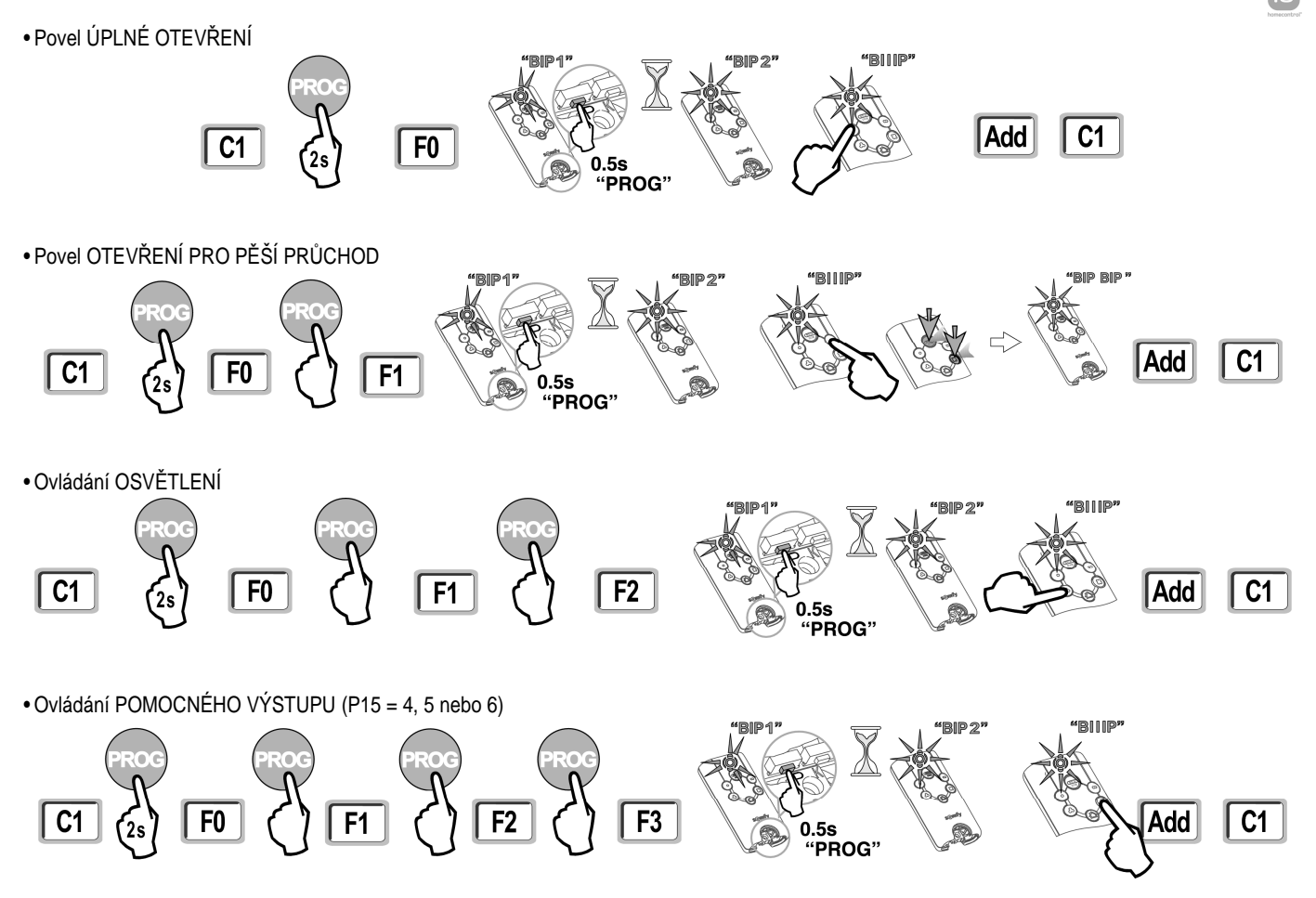

#### Spárování pomocí jiného, již spárovaného, dálkového ovladače Keytis io

Kompletní zkopírování paměti dálkového ovladače Keytis io

Tento postup slouží ke zkopírování funkcí všech tlačítek již spárovaného dálkového ovladače do paměti nového dálkového ovladače.

Nový dálkový ovladač nesmí být v takovém případě spárován s jinou řídicí jednotkou nebo pohonem.

Pokud jste tak ještě neučinili, zkopírujte nejprve do paměti nového dálkového ovladače systémový klíč.

- [1]. Na prvním, již spárovaném, ovladači podržte tlačítko "PROG", dokud se nerozsvítí zelená kontrolka (2 s).
- [2]. Krátce stiskněte tlačítko "PROG" na novém dálkovém ovladači.
- Vyčkejte, dokud se neozve druhý zvukový signál a dokud zelená kontrolka nezačne rychle blikat (několik sekund).

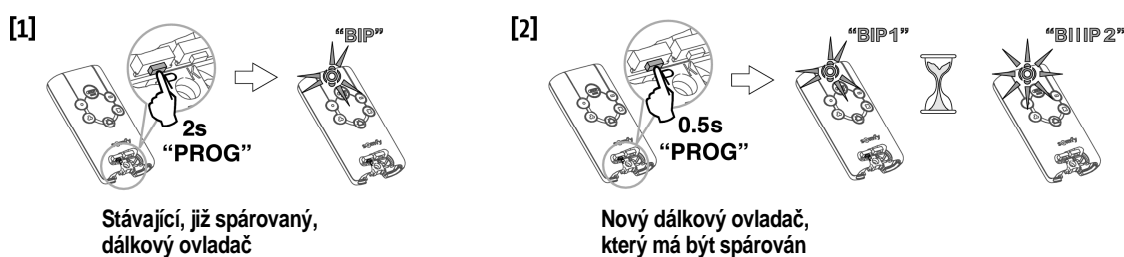

#### Kopírování funkce jednotlivých tlačítek na dálkovém ovladači Keytis io

Tento postup slouží ke zkopírování funkce jednotlivého tlačítka již spárovaného ovladače a její přiřazení neobsazenému tlačítku nového ovladače. Pokud jste tak ještě neučinili, zkopírujte nejprve do paměti nového dálkového ovladače systémový klíč.

- [1]. Na prvním, již spárovaném, ovladači podržte tlačítko "PROG", dokud se nerozsvítí zelená kontrolka (2 s).
- [2]. Na tomtéž ovladači krátce stiskněte tlačítko, jehož funkce má být zkopírována.
- [3]. Krátce stiskněte tlačítko "PROG" na novém dálkovém ovladači.
- Vyčkejte na potvrzovací zvukový signál (několik sekund).
- [4]. Na novém dálkovém ovladači krátce stiskněte zvolené tlačítko pro uvedení pohonné jednotky do chodu.

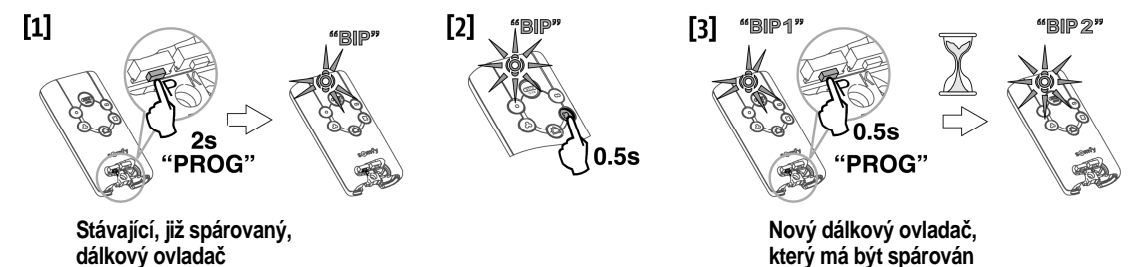

Dálkové ovladače Keytis io není možné spárovat v následujících případech:

- . Dálkový ovladač nemá v paměti uložený systémový klíč sjednocený se zbytkem instalace.
- . Ve stejnou chvíli se v programovacím režimu nachází více než jeden přijímač v rámci instalace.

. Ve stejnou chvíli se v režimu pro přenos systémového klíče nebo v programovacím režimu nachází více než jeden dálkový ovladač. Vyskytne-li se během párování (programování) chyba, dálkový ovladač Keytis na to upozorní rychlou sérií zvukových signálů a blikáním oranžové kontrolky.

#### 8.4 Spárování třítlačítkových dálkových ovladačů (Telis io, Telis Composio io aj.)

#### Funkce tlačítek na třítlačítkovém dálkovém ovladači

|    | ۸                         | my        | v                         |
|----|---------------------------|-----------|---------------------------|
| F0 | Úplné otevření            | Zastavení | Úplné zavření             |
| F1 | Úplné otevření            | Zastavení | Úplné zavření             |
| F2 | Zapnutí osvětlení         | -         | Vypnutí osvětlení         |
| F3 | Zapnutí pomocného výstupu | —         | Vypnutí pomocného výstupu |

#### Spárování prostřednictvím programovacího rozhraní

Před párováním třítlačítkového obousměrného dálkového ovladače io-homecontrol<sup>®</sup> (Telis io, Impresario Chronis io aj.) nezapomeňte do paměti ovladače zkopírovat systémový klíč.

[1]. Na programovacím rozhraní stiskněte a po dobu 2 s přidržte tlačítko "PROG". Na displeji se zobrazí "F0".

Poznámka: Opětovné stisknutí tlačítka "PROG" umožní provést přiřazení následující funkce.

[2]. Pro přiřazení funkce stiskněte tlačítko "PROG" na zadní straně třítlačítkového dálkového ovladače. Na displeji se zobrazí "Add".

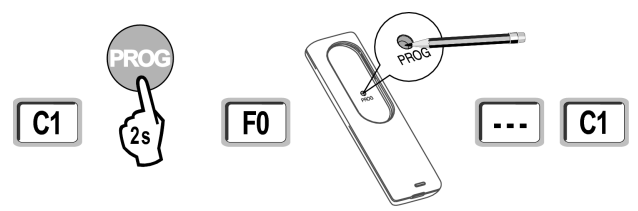

Spárování pomocí jiného, již spárovaného, třítlačítkového dálkového ovladače io-homecontrol®

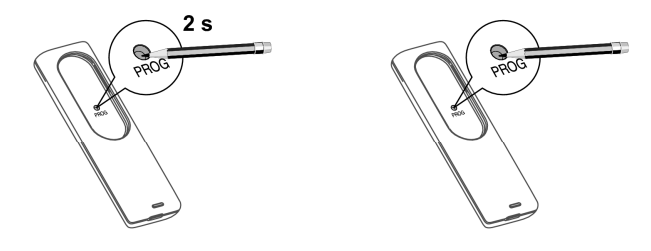

# 9 - ZRUŠENÍ SPÁROVÁNÍ DÁLKOVÝCH OVLADAČŮ. SMAZÁNÍ NASTAVENÍ

### 9.1 Zrušení spárování tlačítek (přiřazených funkcí) u dálkových ovladačů Keytis io nebo Keygo io

#### Lze provést:

• párováním prostřednictvím programovacího rozhraní.

Pokoušíte-li se spárovat tlačítko, které již spárováno je (má aktuálně přiřazenou funkci), jeho stávající spárování se tím zruší.

zrušením přímo na dálkovém ovladači (pouze u ovladačů Keytis io).
 Stiskněte tlačítko "PROG" a současně s ním TLAČÍTKO, u kterého chcete zrušit stávající spárování (odebrat přiřazenou funkci).

### 9.2 Zrušení spárování dálkových ovladačů

Slouží ke zrušení stávajícího spárování všech dálkových ovladačů a k vymazání systémového klíče.

Poznámka: U dálkových ovladačů Keytis io opakujte výše popsaný postup přímého odebrání funkce pro každé jednotlivé tlačítko.

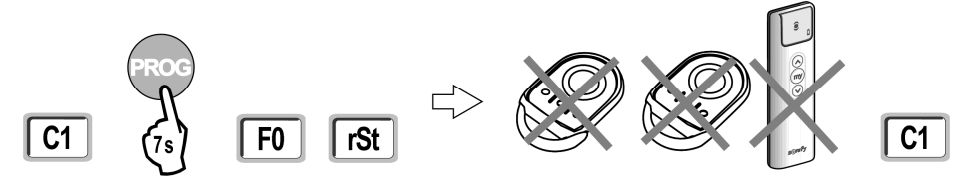

#### 9.3 Celkový reset dálkového ovladače Keytis io

Provádí se současným stisknutím tlačítek "PROG" a "KEY" a způsobí, že:

- spárování všech tlačítek bude zrušeno,
- všechna nastavení na dálkovém ovladači budou vymazána (viz manuál k dálkovému ovladači Keytis io),
- stávající systémový klíč bude změněn.

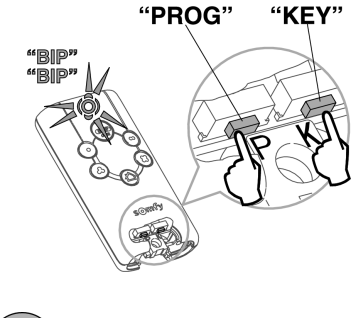

#### 9.4 Smazání všech nastavení

Smaže výstupy samoučícího chodu a u všech parametrů nastaví výchozí hodnoty.

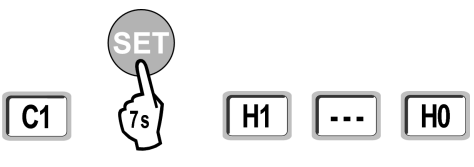

# 10 - ZAMKNUTÍ PROGRAMOVACÍCH TLAČÍTEK

Slouží k zamknutí programování (koncových poloh, samoučícího chodu, nastavení parametrů).

Jsou-li programovací tlačítka zamknuta, na displeji se zobrazuje za prvním znakem tečka.

Stiskněte současně tlačítka "SET" "+" a "-".

- tlačítko "SET" musí být stisknuto jako první.

- tlačítka "+" a "-" musí být stisknuta po dobu 2 sekund.

Pro opětovné zpřístupnění programování opakujte uvedený postup.

Aby byla zajištěna bezpečnost uživatelů, je nutné po dokončení instalačních prací uzamknout nabídku parametrů. Nedodržením této zásady se výrobek stává pro uživatele potenciálně nebezpečným.

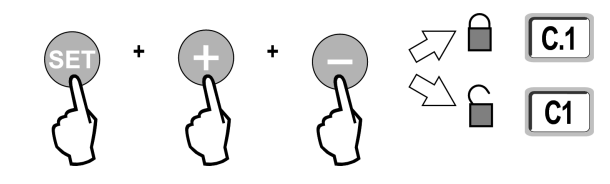

PROG"

**Keytis** 

# 11 - DIAGNOSTIKA

### 11.1 Zobrazení provozních kódů

io

| Kód | Popis                                         | Komentář                                                                                                    |
|-----|-----------------------------------------------|----------------------------------------------------------------------------------------------------|
| C1  | Čeká na povel                                 |                                                                                                    |
| C2  | Otevírání brány                               |                                                                                                    |
| C3  | Čeká na zavření brány                         | Prodleva automatického zavření dle parametru P02, P04 nebo P05.                                                |
| C4  | Zavírání brány                                |                                                                                                    |
| C6  | Rozpoznání překážky pomocí infrazávory        |                                                                                                    |
| C8  | Rozpoznání překážky pomocí                    | Zobrazuje se během požadavku na pohyb brány nebo při jejím pohybu, pokud na vstupu bezpečnostních              |
|     | programovatelneho bezpečnostniho prvku        | prvku dojde k rozpoznani prekazky.                                                                             |
| C9  | Rozpoznání překážky pomocí bezpečnostního     | Kod se zobrazuje po celou dobu, co je prekazka detekovana.                                                     |
|     | prvku nouzového zastavení                     |                                                                                                    |
| C12 | Opětovné přivedení elektrického proudu        |                                                                                                    |
| C13 | Probíhá autotest bezpečnostního prvku         | Zobrazuje se, když na bezpečnostních prvcích probíhá automatický test.                                         |
| C14 | Souvisle aktivovaný vstup kabelového ovladače | Signalizuje, že vstup kabelově připojeného ovladače úplného otevření je trvale aktivován (kontakt je sepnutý). |
|     | úplného otevření                              | Povely přicházející z bezdrátových dálkových ovladačů jsou tudíž blokovány.                                    |
| C15 | Souvisle aktivovaný vstup kabelového ovladače | Signalizuje, že vstup kabelově připojeného ovladače otevření pro pěší průchod je trvale aktivován (kontakt je  |
|     | otevření pro pěší průchod                     | sepnutý). Povely přicházející z bezdrátových dálkových ovladačů jsou tudíž blokovány.                          |
| C16 | Programování sběrnicové infrazávory zamítnuto | Zkontrolujte, zda sběrnicová infrazávora (zapojení, nasměrování atd.) funguje správně.                         |
| Cc1 | Napájení ze záložní baterie.                  | Zobrazuje se při provozu ze záložní baterie (2 × 9,6 V).                                                       |

### 11.2 Zobrazení programovacích kódů

| 144.1 |                                           |                                                                                                    |
|-------|-------------------------------------------|----------------------------------------------------------------------------------------------------|
| Kod   | Popis                                     | Komentar                                                                                                    |
| H0    | Čeká na nastavení                         | Stisknutím a přidržením tlačítka "SET" po dobu 2 sekund přejdete do režimu samoučícího chodu.                        |
| Hc1   | Čeká na nastavení + Napájení z baterie    | Zobrazuje se při provozu ze záložní baterie (2 × 9,6 V).                                                             |
| H1    | Čeká na spuštění samoučícího chodu        | Stisknutím tlačítka "OK" spustíte samoučící chod.                                                                    |
|       |                                           | Stisknutí tlačítka "+" nebo "-" umožní ovládat motor v režimu ručního ovládání.                                      |
| H2    | Režim samoučícího chodu – otevírání       |                                                                                                    |
| H4    | Režim samoučícího chodu – zavírání        |                                                                                                    |
| F0    | Čeká na spárování dálkového ovladače pro  | Stisknutím tlačítka na dálkovém ovladači přiřadíte tomuto tlačítku funkci ovládání pohonu v režimu úplného otevření. |
|       | provoz v režimu úplného otevření          | Dalším stiskem tlačítka "PROG" přejdete ke kroku F1 – spárování dálkového ovladače pro provoz v režimu               |
|       |                                           |                                                                                                    |
| F1    | Čeká na spárování dálkového ovladače pro  | Stisknutím tlačítka na dálkovém ovladači přiřadíte tomuto tlačítku funkci ovládání pohonu v režimu pro pěší průchod. |
|       | provoz v režimu otevření pro pěší průchod | Dalším stiskem tlačítka "PROG" přejdete ke kroku F2 – spárování dálkového ovladače pro ovládání osvětlení.           |
| F2    | Čeká na spárování dálkového ovladače pro  | Stisknutím tlačítka na dálkovém ovladači přiřadíte tomuto tlačítku funkci ovládání vnějšího osvětlení.               |
|       | ovládání osvětlení                        | Dalším stiskem tlačítka "PROG" přejdete ke kroku F3 – spárování dálkového ovladače pro ovládání                      |
|       |                                           | pomocného výstupu.                                                                                                   |
| F3    | Čeká na spárování dálkového ovladače pro  | Stisknutím tlačítka na dálkovém ovladači přiřadíte tomuto tlačítku funkci ovládání pomocného výstupu.                |
|       | ovládání pomocného výstupu                | Dalším stiskem tlačítka "PROG" přejdete ke kroku F0 – spárování dálkového ovladače pro provoz v režimu               |
|       |                                           | úplného otevření.                                                                                                    |

# 11.3 Zobrazení chybových kódů a hlášení poruch

| Kód | Popis                                                             | Komentář                                                                                                    | Řešení                                                                                                    |
|-----|-------------------------------------------------------------------|----------------------------------------------------------------------------------------------------|----------------------------------------------------------------------------------------------------|
| E1  | Chyba autotestu infrazávory                                       | Výsledek autotestu infrazávory je nevyhovující.                                                                                                    | Zkontrolujte, zda je správně nastaven parametr "P07".                                                                                                    |
|     |                                                                   |                                                                                                    | Zkontrolujte zapojení infrazávory.                                                                                                    |
| E2  | Chyba autotestu programovatelného                                 | Výsledek autotestu programovatelného                                                                                                    | Zkontrolujte, zda je správně nastaven parametr "P09".                                                                                                    |
|     | bezpečnostního prvku                                              | bezpečnostního prvku je nevyhovující.                                                                                                    | Zkontrolujte zapojení programovatelného bezpečnostního prvku.                                                                                                    |
| E4  | Chyba autotestu nárazové lišty                                    |                                                                                                    |                                                                                                    |
| E5  | Rozpoznání překážky při zavírání                                  |                                                                                                    |                                                                                                    |
| E6  | Chyba infrazávory                                                 | Rozpoznání překážky na vstupu bezpečnostních<br>prvků trvající déle než 3 minuty.                                                                                                    | Zkontrolujte, zda rozpoznání překážky prostřednictvím infrazávory či<br>nárazové lišty skutečně je / není způsobeno překážkou.<br>Zkontrolujte správnost nastavení parametrů "P07" nebo "P09" v závislosti<br>na zařízení připojeném ke vstupu bezpečnostních prvků. |
|     |                                                                   |                                                                                                    | Zkontrolujte zapojení bezpečnostního prvku.<br>U infrazávory zkontrolujte, zda jsou její členy správně nasměrovány.                                                                                                    |
| E8  | Chyba programovatelného<br>bezpečnostního prvku                   |                                                                                                    |                                                                                                    |
| E9  | Tepelná pojistka                                                  | Aktivovala se tepelná pojistka.                                                                                                    |                                                                                                    |
| E10 | Ochrana motoru před zkratem                                       |                                                                                                    | Zkontrolujte zapojení motoru.                                                                                                    |
| E11 | Ochrana 24V příslušenství před<br>zkratem                         | Ochrana před zkratem na vstupech/výstupech:<br>Výrobek a příslušenství připojené ke svorkám<br>21–26 (výstražný maják, infrazávora (s výjimkou<br>sběrnicové), kódová klávesnice, nárazová lišta)<br>nefungují. | Zkontrolujte zapojení, pak na 10 sekund odpojte pohon od zdroje napětí.<br>Poznámka: Maximální spotřeba proudu u příslušenství činí 1,2 A.                                                                                                    |
| E12 | Hardwarová chyba                                                  |                                                                                                    | Kontaktujte společnost Somfy.                                                                                                    |
| E13 | Chyba napájení příslušenství                                      | Napájení příslušenství je přerušeno v důsledku<br>přetížení (nadměrná spotřeba).                                                                                                    | Poznámka: Maximální spotřeba proudu u příslušenství činí 1,2 A.<br>Ověřte si hodnoty spotřeby připojeného příslušenství.                                                                                                    |
| E14 | Detekce násilného otevření                                        | Funkce opětovného přivedení elektrického<br>proudu                                                                                                    | Běžný provoz (pokus o násilné otevření, opětovné přivedení elektrického<br>proudu)                                                                                                    |
| E15 | Chyba: Pohon je při prvním spuštění<br>napájen ze záložní baterie |                                                                                                    | Před prvním spuštěním odpojte záložní baterii a pohon připojte k elektrické<br>síti.                                                                                                    |

V případě zobrazení jiných chybových kódů a hlášení poruch kontaktujte společnost Somfy.

# 11.4 Přístup k uloženým datům

Pro přístup k uloženým datům vyberte parametr "Ud" a stiskněte "OK".

| Data      | Popis                                                                                     |                                                                                                    |
|-----------|-------------------------------------------------------------------------------------------|----------------------------------------------------------------------------------------------------|
| U0 – U1   | Počítadlo cyklů                                                                           | celkově [statisíce – desetitisíce – tisíce] [stovky – desítky – jednotky]                                   |
| U2 – U3   | úplného otevření                                                                          | od posledního provedení samoučícího chodu [statisíce – desetitisíce – tisíce] [stovky – desítky – jednotky] |
| U6 – U7   | Počítadlo cyklů<br>s rozpoznáním překážky                                                 | celkově [statisíce – desetitisíce – tisíce] [stovky – desítky – jednotky]                                   |
| U8 – U9   |                                                                                           | od posledního provedení samoučícího chodu [statisíce – desetitisíce – tisíce] [stovky – desítky – jednotky] |
| U12 – U13 | Počítadlo cyklů otevření v režimu pro pěší průchod                                        |                                                                                                    |
| U14 – U15 | Počítadlo případů zpětného pohybu                                                         |                                                                                                    |
| U20       | Počet jednosměrných dálkových ovladačů spárovaných pro úplné otevření                     |                                                                                                    |
| U21       | Počet jednosměrných dálkových ovladačů spárovaných pro otevření v režimu pro pěší průchod |                                                                                                    |
| U22       | Počet jednosměrných dálkových ovladačů spárovaných pro ovládání osvětlení                 |                                                                                                    |
| U23       | Počet jednosměrných dálkových ovladačů spárovaných pro ovládání pomocného výstupu         |                                                                                                    |
| d0 – d9   | Historie posledních 10 chyb/závad (d0 nejnovější – d9 nejstarší)                          |                                                                                                    |
| dd        | Pro vymazání historie chyb/závad podržte po dobu 7 s tlačítko "OK".                       |                                                                                                    |

# 12 - TECHNICKÉ ÚDAJE

| OBECNÉ INFORMACE                              |                                                                   |                                                                                                    |
|-----------------------------------------------|-------------------------------------------------------------------|----------------------------------------------------------------------------------------------------|
| Zdroj napětí                                  |                                                                   | 230 V ~ 50 Hz                                                                                                    |
| Max. spotřeba                                 |                                                                   | 800 W (včetně 500W venkovního osvětlení)                                                                                                    |
| Programovací rozhraní                         |                                                                   | 7 tlačítek, trojmístný LCD displej                                                                                                    |
| Provozní podmínky                             |                                                                   | –20 °C až +60 °C; IP 44                                                                                                    |
| Pracovní frekvence dálkového ovl              | ládání Somfy                                                      | ))) 868−870 MHz<br>< 25 mW                                                                                                    |
| Počet kanálů, které lze uložit                | Jednosměrné ovladače<br>(Keygo io, Situo io, aj.)                 | Režim úplného otevření / režim pro pěší průchod: 30<br>Ovládání osvětlení: 4<br>Ovládání pomocného výstupu: 4                                           |
|                                               | Obousměrné ovladače<br>(Keytis io, Telis io,<br>Composio io, aj.) | Neomezeně                                                                                                    |
| VSTUPY A VÝSTUPY                              |                                                                   |                                                                                                    |
| Programovatelný vstup<br>bezpečnostního prvku | Тур<br>Kompatibilita                                              | Bezpotenciálový kontakt: NC (rozpínací)<br>Infrazávora TX/RX, sběrnicová infrazávora, reflexní infrazávora, nárazová lišta s bezpotenciálovým kontaktem |
| Vstup ovladače s kabelovým připo              | ojením                                                            | Bezpotenciálový kontakt: NO (spínací)                                                                                                    |
| Výstup venkovního osvětlení                   |                                                                   | 230 V – 500 W (pouze halogenové nebo klasické žárovky)                                                                                                  |
| Výstup výstražného majáku                     |                                                                   | 24 V – 15 W s vestavěným přerušovačem                                                                                                    |
| Řízený výstup napájení 24 V                   |                                                                   | Ano: Ize použít k autotestu infrazávory TX/RX                                                                                                    |
| Výstup autotestu bezpečnostního               | prvku                                                             | Ano: lze použít k autotestu reflexní infrazávory nebo nárazové lišty                                                                                    |
| Výstup napájení příslušenství                 |                                                                   | 24 V – 1,2 A max.                                                                                                    |
| Vstup venkovní antény                         |                                                                   | Ano: kompatibilní s anténou io (obj. č. 9013953)                                                                                                    |
| Vstup záložní baterie                         | Autonomie                                                         | Ano: kompatibilní se sadou baterií (obj. č. 9018297)<br>24 hodin; 3 cykly (v závislosti na parametrech brány)<br>Doba dobíjení: 48 hodin                |
| PROVOZ                                        |                                                                   |                                                                                                    |
| Ruční ovládání                                |                                                                   | Stisknutím a přidržením ovládacího tlačítka pohonu                                                                                                    |
| Nezávislé ovládání venkovního os              | světlení                                                          | Ano                                                                                                    |
| Časování osvětlení (po dokončen               | ém pohybu)                                                        | Programovatelné: 60–600 s                                                                                                    |
| Režim automatického zavření                   |                                                                   | Ano: programovatelná prodleva opětovného zavření 0–255 min                                                                                              |
| Výstražný maják                               |                                                                   | Programovatelný: bez výstrahy nebo s výstrahou (fixní předstih 2 s)                                                                                     |
| Provoz bezpečnostního prvku                   | Při zavírání<br>Před otevřením (ADMAP*)                           | Programovatelné: zastavení – částečné opětovné otevření – úplné opětovné otevření<br>Programovatelné: bez efektu, nebo zamítnutí pohybu                 |
| Ovládání částečného otevření                  |                                                                   | Ano: úplné otevření křídla poháněného motorem M1                                                                                                    |
| Postupné spuštění Ano                         |                                                                   | Ano                                                                                                    |
| Rychlost otevírání                            |                                                                   | Programovatelná: 10 možných hodnot                                                                                                    |
| Rychlost zavírání                             |                                                                   | Programovatelná: 10 možných hodnot                                                                                                    |
| Rychlost dokončení pohybu při zavírání        |                                                                   | Programovatelná: 5 možných hodnot                                                                                                    |
| Ráz – uvolnění elektrického zámku             |                                                                   | Programovatelný: aktivní – neaktivní                                                                                                    |
| Ponechání brány v otevřené/zavřené poloze     |                                                                   | Opětovným přivedením elektrického proudu v případě detekce při otevírání/zavírání.                                                                      |
| Vzájemné zpoždění křídel brány                |                                                                   | Programovatelné                                                                                                    |
| Diagnostika                                   |                                                                   | Ukládání a prohlížení dat: počítadlo cyklů, počítadlo cyklů s detekcí překážky, počet uložených rádiových kanálů, historie posledních 10 chyb/závad     |